# UBITY UC MOBILE – GUIDE UTILISATEUR DE L'ÉDITION IPHONE

# **UBITY UC MOBILE** Guide utilisateur de l'édition iPhone – **SOMMAIRE**

| 1 – | - CONFIGURATION INITIALE                                                                                                    | Page 3                                                                                                    |
|-----|----------------------------------------------------------------------------------------------------|----------------------------------------------------------------------------------------------------|
| 2 – | POUR DÉMARRER                                                                                                    | Page 4                                                                                                    |
|     | 1. SE PRÉPARER                                                                                                    | Page 4                                                                                                    |
|     | 2. SE CONNECTER                                                                                                    | Page 6                                                                                                    |
|     | 3. DÉMARRER ET FERMER UBITY UC MOBILE                                                                                                    | Page 7                                                                                                    |
|     | 4. UTILISER LES CONTACTS                                                                                                    | Page 8                                                                                                    |
| 3 – | PASSER DES APPELS TELEPHONIQUES                                                                                                    | Page 9                                                                                                    |
|     | 1. INTERACTION ENTRE UBITY UC MOBILE ET LE TÉLÉPHONE NATIF                                                                                                    | Page 9                                                                                                    |
|     | 2. PASSER UN APPEL                                                                                                    | Page 10                                                                                                    |
| 4 – | GÉRER LES APPELS ENTRANTS                                                                                                    | Page 13                                                                                                    |
|     | 1. GÉRER UN APPEL EN COURS                                                                                                    | Page 15                                                                                                    |
|     | 2. ENREGISTRER UN APPEL ET SON D'ENREGISTREMENT EN COURS                                                                                                    | Page 16                                                                                                    |
|     | 3. PASSER UN SECOND APPEL UBITY UC MOBILE                                                                                                    | Page 17                                                                                                    |
|     | 4. GÉRER DEUX APPELS EN COURS                                                                                                    | Page 19                                                                                                    |
|     | 5. TRANSFERT NON ASSISTÉ (DE BASE)                                                                                                    | Page 20                                                                                                    |
|     |                                                                                                    |                                                                                                    |
|     | 6. TRANSFERT ASSISTÉ                                                                                                    | Page 22                                                                                                    |
|     | 6. TRANSFERT ASSISTÉ<br>7. CONFÉRENCE TÉLÉPHONIQUE                                                                                                    | Page 22<br>Page 23                                                                                                    |
|     | <ul> <li>6. TRANSFERT ASSISTÉ</li> <li>7. CONFÉRENCE TÉLÉPHONIQUE</li> <li>8. PASSER UN APPEL VIDÉO</li> </ul>                                                                                                    | Page 22<br>Page 23<br>Page 24                                                                                                    |
|     | <ul> <li>6. TRANSFERT ASSISTÉ</li> <li>7. CONFÉRENCE TÉLÉPHONIQUE</li> <li>8. PASSER UN APPEL VIDÉO</li> <li>9. HISTORIQUE DES APPELS</li></ul>                                                                                                    | Page 22<br>Page 23<br>Page 24<br>Page 26                                                                                                    |
|     | <ul> <li>6. TRANSFERT ASSISTÉ</li></ul>                                                                                                    | Page 22<br>Page 23<br>Page 24<br>Page 26<br>Page 28                                                                                                    |
| 5 — | <ul> <li>6. TRANSFERT ASSISTÉ</li></ul>                                                                                                    | Page 22<br>Page 23<br>Page 24<br>Page 26<br>Page 28<br>Page 28                                                                                                    |
| 5 — | <ul> <li>6. TRANSFERT ASSISTÉ</li></ul>                                                                                                    | Page 22<br>Page 23<br>Page 24<br>Page 24<br>Page 26<br>Page 28<br>Page 29                                                                                                    |
| 5 — | <ul> <li>6. TRANSFERT ASSISTÉ</li></ul>                                                                                                    | Page 22<br>Page 23<br>Page 24<br>Page 24<br>Page 26<br>Page 28<br>Page 29<br>Page 29<br>Page 29                                                                                         |
| 5 — | <ul> <li>6. TRANSFERT ASSISTÉ</li> <li>7. CONFÉRENCE TÉLÉPHONIQUE</li> <li>8. PASSER UN APPEL VIDÉO</li> <li>9. HISTORIQUE DES APPELS</li> <li>10. ACCÉDER À LA MESSAGERIE VOCALE</li> <li>PRÉSENCE ET MESSAGERIE INSTANTANÉE</li> <li>1. ENVOYER UN MESSAGE INSTANTANÉ / RÉPONDRE À UN MESSAGE INSTANTANÉ</li> <li>2. L'HISTORIQUE DE MESSAGES.</li> <li>3. RECEVOIR UN IM</li> </ul>                                                                                                    | Page 22<br>Page 23<br>Page 24<br>Page 24<br>Page 26<br>Page 28<br>Page 29<br>Page 29<br>Page 31                                                                                         |
| 5 — | <ul> <li>6. TRANSFERT ASSISTÉ</li></ul>                                                                                                    | Page 22<br>Page 23<br>Page 24<br>Page 24<br>Page 26<br>Page 28<br>Page 29<br>Page 29<br>Page 31<br>Page 32<br>Page 33                                                                   |
| 5 — | <ul> <li>6. TRANSFERT ASSISTÉ</li></ul>                                                                                                    | Page 22<br>Page 23<br>Page 24<br>Page 24<br>Page 26<br>Page 28<br>Page 29<br>Page 29<br>Page 31<br>Page 31<br>Page 32<br>Page 33<br>Page 33                                             |
| 5 - | <ul> <li>6. TRANSFERT ASSISTÉ</li></ul>                                                                                                    | Page 22<br>Page 23<br>Page 24<br>Page 24<br>Page 26<br>Page 28<br>Page 29<br>Page 29<br>Page 31<br>Page 31<br>Page 32<br>Page 33<br>Page 33                                             |
| 5 — | <ul> <li>6. TRANSFERT ASSISTÉ</li> <li>7. CONFÉRENCE TÉLÉPHONIQUE</li> <li>8. PASSER UN APPEL VIDÉO</li> <li>9. HISTORIQUE DES APPELS</li> <li>10. ACCÉDER À LA MESSAGERIE VOCALE</li> <li>PRÉSENCE ET MESSAGERIE INSTANTANÉE</li> <li>1. ENVOYER UN MESSAGE INSTANTANÉ / RÉPONDRE À UN MESSAGE INSTANTANÉ</li> <li>2. L'HISTORIQUE DE MESSAGES</li> <li>3. RECEVOIR UN IM</li> <li>4. DÉMARRER UNE DISCUSSION DE GROUPE</li> <li>5. DÉFINIR VOTRE PROPRE ÉTAT</li> <li>PARAMÈTRES</li> <li>1. PRÉFÉRENCES.</li> </ul> | Page 22<br>Page 23<br>Page 24<br>Page 24<br>Page 26<br>Page 28<br>Page 28<br>Page 29<br>Page 31<br>Page 31<br>Page 32<br>Page 33<br>Page 33<br>Page 35<br>Page 37                       |
| 5 — | <ul> <li>6. TRANSFERT ASSISTÉ</li></ul>                                                                                                    | Page 22<br>Page 23<br>Page 24<br>Page 24<br>Page 26<br>Page 28<br>Page 28<br>Page 29<br>Page 29<br>Page 31<br>Page 31<br>Page 32<br>Page 33<br>Page 35<br>Page 37<br>Page 37<br>Page 44 |

# **1 – CONFIGURATION INITIALE**

Accéder à l'App Store pour télécharger l'application mobile Ubity UC Mobile.

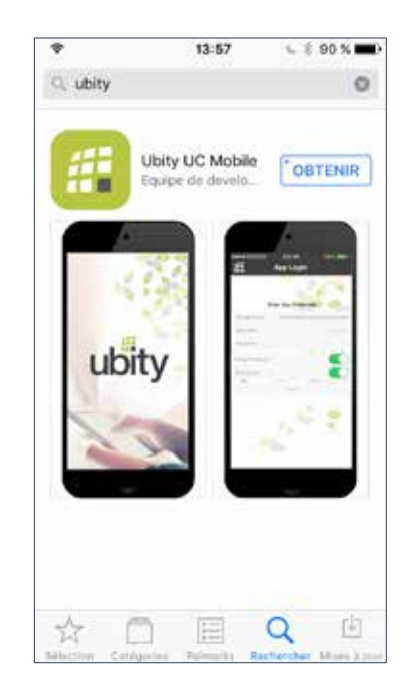

La langue d'Ubity UC Mobile sera automatiquement la même que celle spécifiée pour votre iPhone et ne pourra être modifiée sans modifier le choix de langue de votre iPhone.

# **1** SE PRÉPARER

Une fois que vous avez installé l'édition iPhone d'Ubity UC Mobile, assurez-vous que vous avez bien configuré le Wi-Fi et les données mobiles sur votre appareil:

## **Configurer la connexion Wi-Fi**

A partir de l'écran d'accueil de votre iPhone, appuyer sur **Paramètres** > **Wi-Fi**. Activer le champ **Wi-Fi**.

L'écran sera peuplé de points d'accès. Appuyer pour choisir un point d'accès puis attendre que l'élément apparaisse coché (indiquant que vous êtes connecté).

### Configurer les données mobiles (s'il y a lieu)

Sur l'écran d'accueil de votre iPhone, appuyer sur **Paramètres** > **Cellulaire**, puis activer le champ **Données cellulaire**.

| Indique qu'il y a      |          | 1        |       |     |
|------------------------|----------|----------|-------|-----|
| une connexion sans fil |          |          |       |     |
|                        | ••••00 ٩ | <b>?</b> | 08:20 | ۵ 🗖 |

## **Configurer les notifications**

Configurez les notifications afin de recevoir les notifications lorsqu'Ubity UC Mobile est en arrière-plan : à partir de l'écran principal de l'iPhone, appuyer sur **Paramètres** > **Style de notifications**. Appuyer sur Ubity UC Mobile et configurer comme suit :

## Permettre les notifications

• Activer pour permettre les notifications de la part d'Ubity UC Mobile.

### Afficher dans Centre de notifications (si souhaité)

• Activer pour afficher les notifications Ubity UC Mobile dans le Centre de notifications de l'iPhone.

### Sonneries

• Activer pour permettre les préférences de sonneries choisies sur Ubity UC Mobile, ou désactiver pour empêcher toute sonnerie de notifications lorsqu'Ubity UC Mobile est en arrière-plan.

## Badge Icône d'appli

• Activer pour afficher le nombre de notifications dans l'icône Ubity UC Mobile.

# **POUR DÉMARRER**

### Afficher sur l'écran de verrouillage

• Activer pour recevoir les notifications quand l'iPhone est verrouillé.

#### Style d'alerte

Choisir comment vous souhaitez être notifié des appels entrants et des messages lorsque Ubity UC Mobile est en arrière-plan. Sélectionner **Aucun** pour ne recevoir aucune notification.

### Lancer Ubity UC Mobile

Appuyer sur l'icône Ubity UC Mobile de votre iPhone. Ubity UC Mobile se lance.

En général, Ubity UC Mobile fonctionne en mode portrait. Le mode paysage est aussi supporté pour composer des messages afin que les utilisateurs puissent profiter d'un clavier plus large.

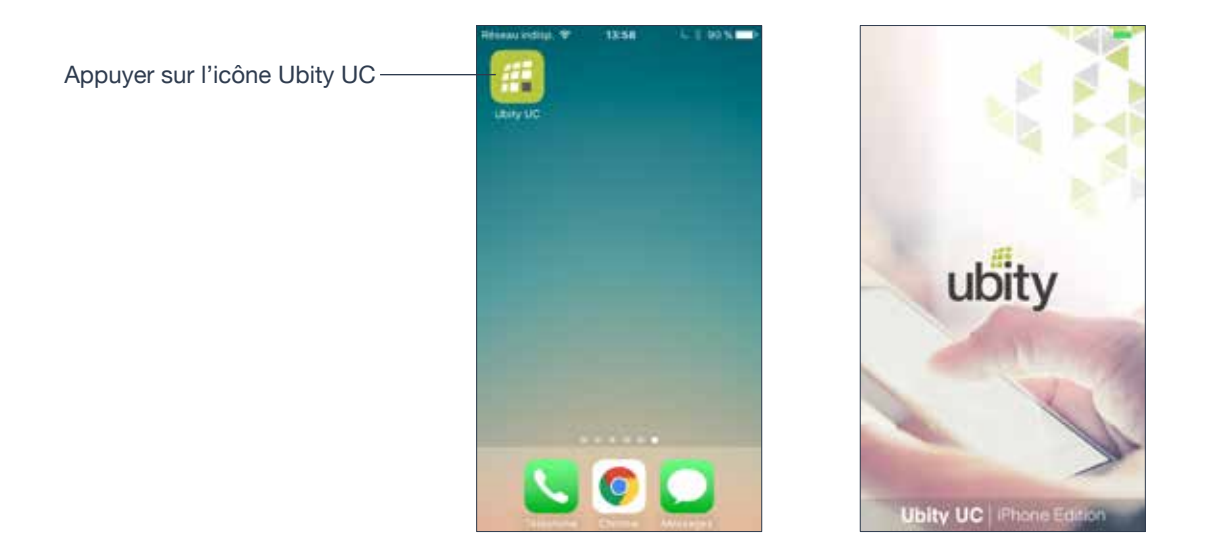

## Permettre à Ubity UC Mobile d'accéder à de l'information

Quand demandé, donner à Ubity UC Mobile la permission d'accès à vos contacts et microphone sur l'iPhone. Sans ces permissions, l'onglet **Contacts** d'Ubity UC Mobile serait vide et les appels Ubity UC Mobile n'aurait pas d'audio.

# SE CONNECTER

Une fois que l'application mobile est téléchargée et installée et que vous l'avez démarrée en appuyant sur l'icône Ubity UC Mobile, votre identifiant et mot de passe vous seront demandés. Il s'agit du même identifiant et mot de passe que ceux que vous utilisez sur le portail de gestion en ligne d'Ubity, plus communément appelé **Studio** (https:// studio.ubity.com).

Identifiant : identifiant utilisé pour vous connecter au portail de gestion Ubity

Mot de passe : mot de passe utilisé pour vous connecter au portail de gestion Ubity

Si vous n'avez pas encore de mot de passe, ou si vous ne vous en souvenez pas, il vous faudra en demander un nouveau en cliquant sur le lien «**Récupérer mon mot de passe** » sur la page de connexion du **Studio** (à l'adresse ci-dessus).

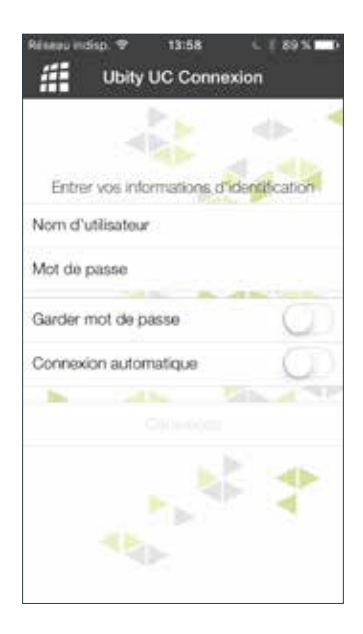

# Démarrer Ubity UC Mobile

Démarrer Ubity UC Mobile et le message «Téléphone prêt» apparaît. Ubity UC Mobile est prêt.

«**Téléphone prêt** » veut dire que Ubity UC Mobile est prêt à être utilisé.

« **Pas de service** » veut dire que l'appareil n'a pas de Wi-Fi ou de réseau de données mobiles ou qu'Ubity UC Mobile n'a pas le droit d'utiliser les données pour SIP. Aller à **Paramètres** > **Préférences** pour permettre à Ubity UC Mobile d'utiliser les données.

«Pas d'inscription » veut dire que le compte SIP n'est pas connecté/activé. Aller à Paramètres > Comptes pour activer le compte.

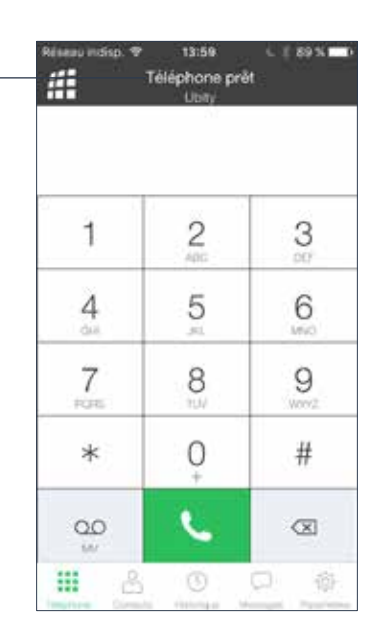

Un message apparaît quand vous n'avez pas activé les données mobiles (3G/4G) et n'avez pas de connexion Wi-Fi.

L'utilisation de données mobiles est optionnelle.

Pour l'activer aller à **Paramètres** > **Préférences**.

## Fermer Ubity UC Mobile

1 Appuyer deux fois sur le bouton **Accueil** de l'iPhone. La liste des applications actives est affichée.

**2** Balayer vers le haut l'écran de prévisualisation de Ubity UC Mobile. Ubity UC Mobile est retiré de la liste.

# **4** UTILISER LES CONTACTS

Ubity UC Mobile utilise les contacts enregistrés sur votre téléphone. Les contacts d'Ubity UC Mobile sont constamment synchronisés avec vos contacts natifs; ajouter, modifier ou supprimer un contact d'une des listes met à jour l'autre liste.

Sur iOS, vous pouvez configurer plusieurs sources de contacts (par exemple iCloud, Exchange) et les fusionner toutes dans l'appli de contacts native. Si vous faites cela, vous pourrez accéder à tous vos contacts à partir d'Ubity UC Mobile.

#### Mettre à jour les contacts uniformisés

Lorsque plusieurs entrées sont fusionnées en une seule sur iOS, modifier un contact dans Ubity UC Mobile mettra à jour toutes les sources de contacts. Par exemple, si vous avez configuré des contacts depuis l'iCloud et Exchange et lié ces trois entrées en une seule sur iOS, vous ne verrez qu'un seul contact sur Ubity UC Mobile avec des renseignements uniformisés à partir des trois sources. Modifier ce contact sur Ubity UC Mobile mettre aussi à jour les contacts sur iCloud et Exchange. Utiliser l'appli de Contacts native pour mettre à jour une seule source, telle qu'iCloud.

#### **Favoris**

Choisir un contact comme favori pour un accès rapide pour composer son numéro et lui envoyer des textos. Pour ajouter un favori, appuyer sur **Contacts** > **Favoris** puis appuyer sur **+**.

# **3 – PASSER DES APPELS TÉLÉPHONIQUES**

# **1** INTERACTION ENTRE UBITY UC MOBILE ET LE TÉLÉPHONE NATIF

#### **Passer des appels**

• Vous pouvez passer un appel avec Ubity UC Mobile à partir du moment où vous n'ayez déjà un appel natif en cours ou sur deux autres appels Ubity UC Mobile en cours.

· Vous pouvez passer un appel natif quel que soit l'état d'Ubity UC Mobile.

#### **Appels entrants**

• Un appel entrant Ubity UC Mobile sonne sur votre téléphone à moins que vous n'ayez un appel natif en cours ou deux appels avec Ubity UC Mobile en cours. Dans les deux cas, le nouvel appel entrant ira directement sur la messagerie vocale Ubity UC Mobile.

• Appels entrant natifs : Avoir un appel avec Ubity UC Mobile en cours n'a aucun impact sur votre téléphone natif; les appels natifs seront reçus de la façon habituelle. Ainsi vous devez être prêt à accepter ou refuser un appel natif.

#### **Appels en cours**

• Si vous avez déjà un appel Ubity UC Mobile en cours et recevez un appel entrant natif, vous ne pourrez plus entendre votre interlocuteur sur l'appel en cours Ubity UC Mobile avant de répondre ou refuser l'appel entrant natif.

• Si vous acceptez un appel natif en cours, tout appel Ubity UC Mobile est mis en attente. Vous ne pourrez reprendre l'appel Ubity UC Mobile qu'une fois que vous aurez mis fin à l'appel natif.

• Vous pouvez passer jusqu'à deux appels Ubity UC Mobile en même temps et passer de l'un à l'autre.

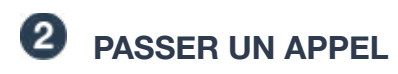

## Utiliser le clavier numérique

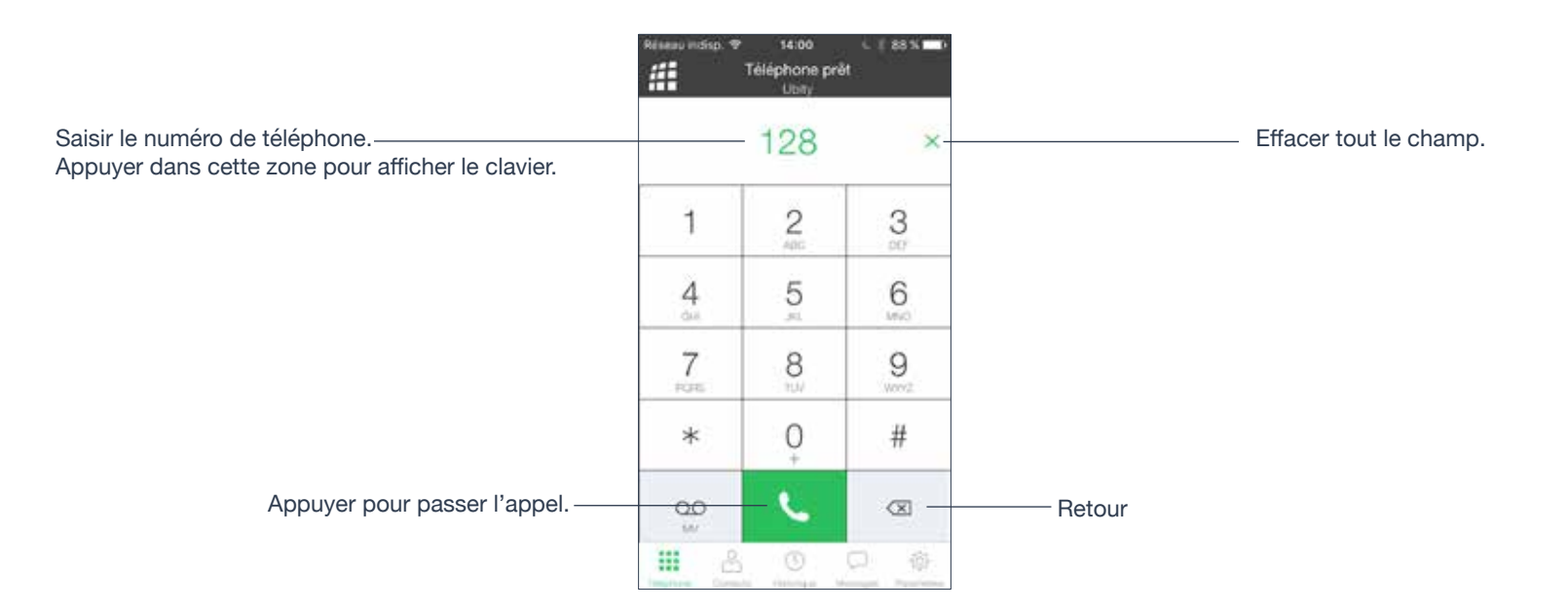

## À partir de la liste de Contacts de l'iPhone

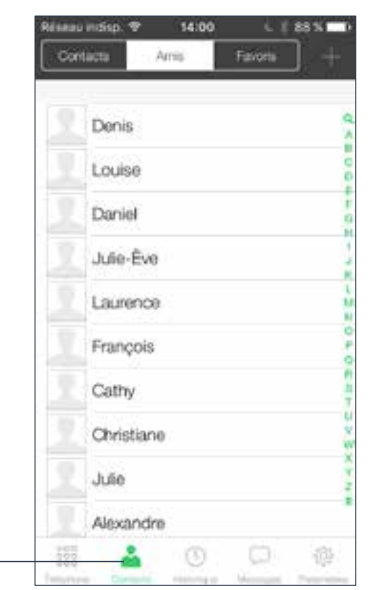

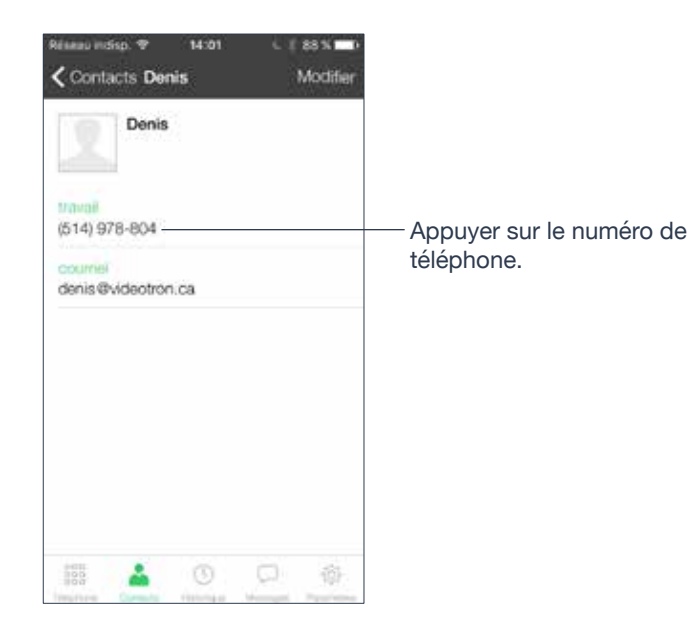

Appuyer sur l'onglet **Contacts** au bas de l'écran. Faire une recherche sur le contact puis appuyer sur son nom. Soit une demande de confirmation apparaît pour vous demander de confirmer l'appel, soit l'appel démarre immédiatement. Pour sélectionner le comportement souhaité. Se reporter à «**Appel touche unique** » page 41.

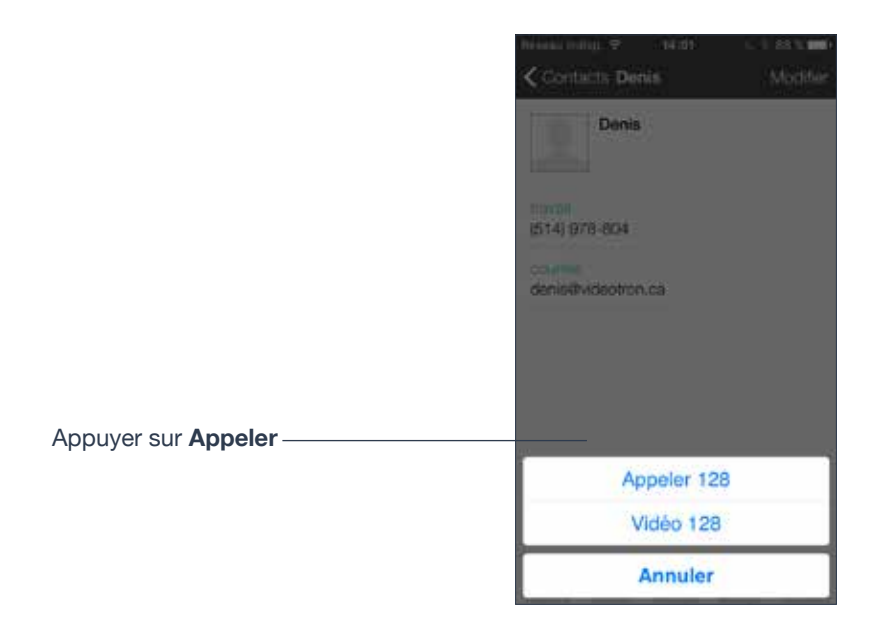

## Indicateur de qualité du réseau

L'**Indicateur de qualité du réseau** sur le panneau de l'appel affiche les conditions actuelles du réseau.

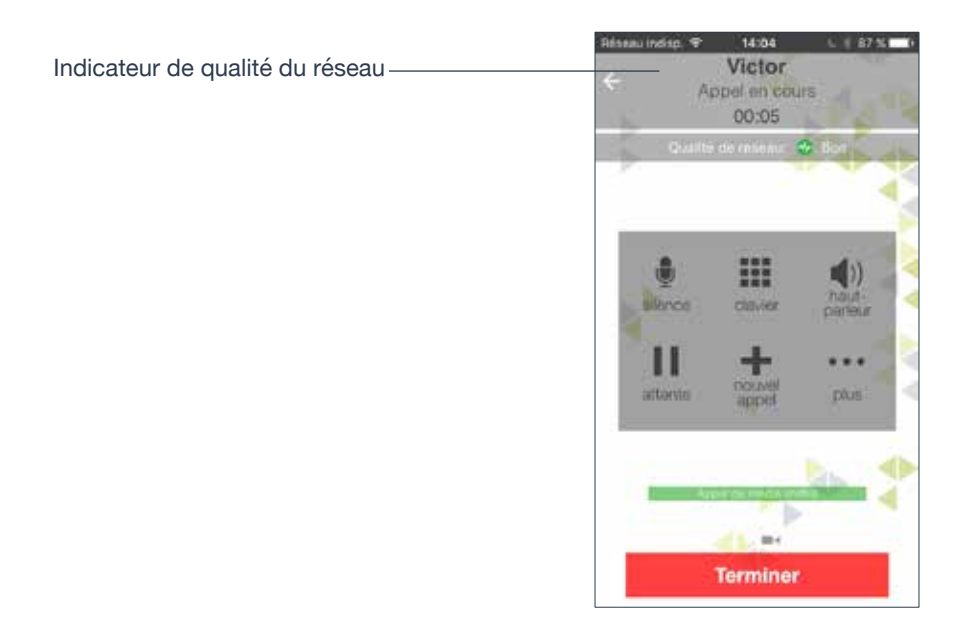

| Icône    | Indicateur |
|----------|------------|
| <b>*</b> | Bon        |
|          | Correct    |
| •        | Faible     |
| •        | Inconnu    |

## **Réseaux Wi-Fi**

Si l'**Indicateur de qualité du réseau** affiche un état «**Faible**», cela indique un réseau encombré ou une faible qualité du signal Wi-Fi.

### Réseaux sans fil

Si l'Indicateur de qualité du réseau affiche « Faible », cela indique que vous pouvez soit être :

- Entre deux tours cellulaires
- Dans des conditions météorologiques défavorables
- Proche de l'étendue maximum du rayon de la tour la plus proche.

Si possible, veuillez vous rapprocher de la tour.

# **4 – GÉRER LES APPELS ENTRANTS**

Lorsqu'Ubity UC Mobile est en premier plan

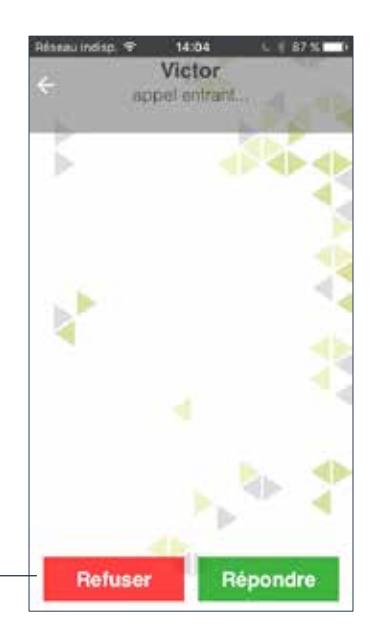

Appuyer pour Refuser ou Répondre

### Lorsque le téléphone est verrouillé

Répondre à un appel entrant même si le téléphone est verrouillé en balayant à droite ou à gauche.

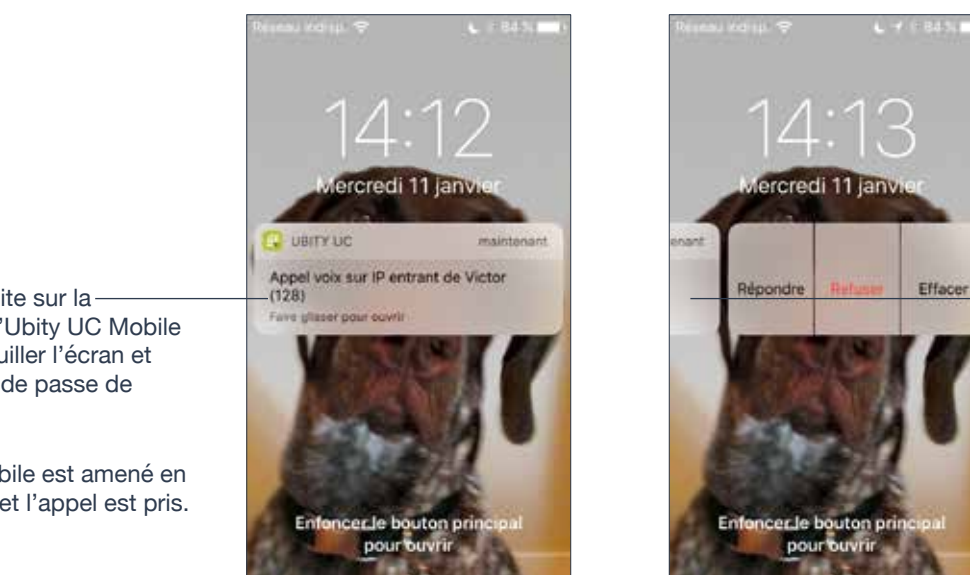

Balayer à gauche pour afficher Refuser/Répondre et répondre à l'appel à partir de l'écran de verrouillage.

Se reporter à la page 39 pour activer/désactiver Permettre réponse sur écran verrouillé, (désactivé par défaut).

Balayer à droite sur lanotification d'Ubity UC Mobile pour déverrouiller l'écran et entrer le mot de passe de l'appareil.

Ubity UC Mobile est amené en premier plan et l'appel est pris.

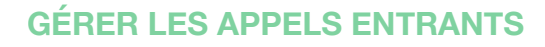

## Lorsqu'Ubity UC Mobile est en arrière-plan

Vous recevrez une notification d'un appel entrant. Configurez le **Style d'alerte** à **Alerte** ou **Bannière** en appuyant sur le bouton d'**Accueil** > **Paramètres** > **Notifications** > **Ubity UC Mobile**.

Appuyer pour répondre à un appel.

Si vous l'ignorez ou balayez vers le haut, l'appel entrant continuera à sonner jusqu'à ce qu'il aille sur la messagerie ou que l'appelant raccroche.

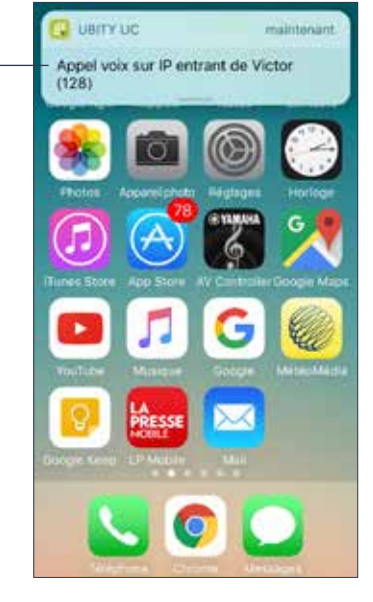

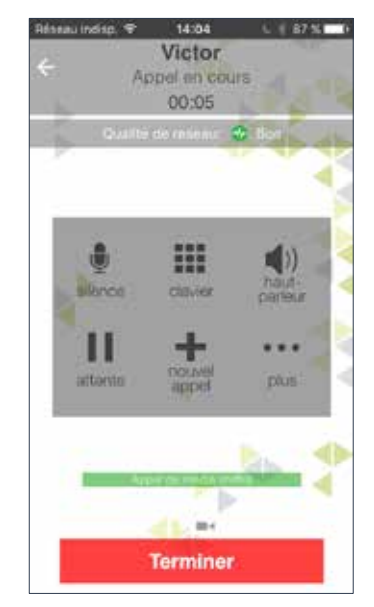

L'appel démarre immédiatement.

Vous pouvez modifier ce comportement; se reporter aux **Réponse via l'alerte** page 39.

# **GÉRER UN APPEL EN COURS**

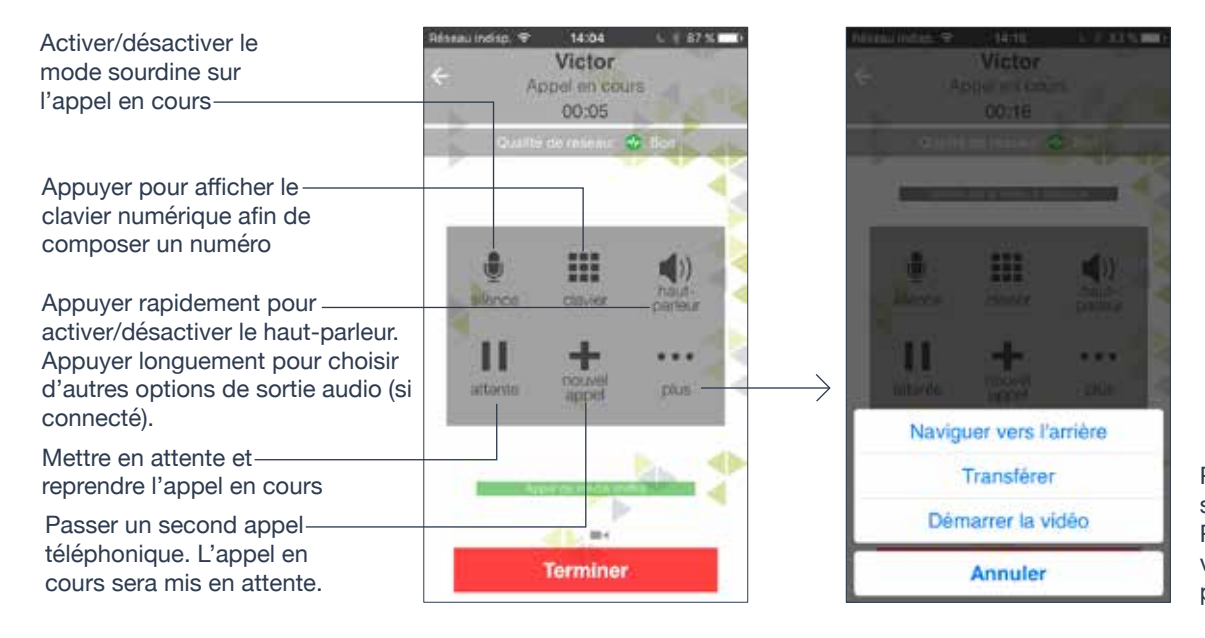

Pour transférer l'appel, se reporter à la page 20. Pour passer en mode vidéo se reporter à la page 24.

#### Gérer un appel Ubity UC Mobile et un appel natif

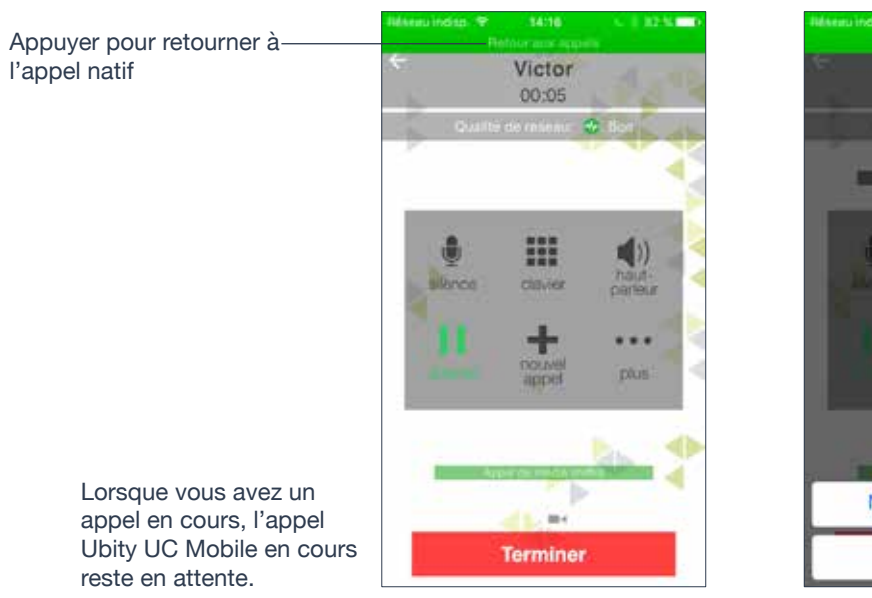

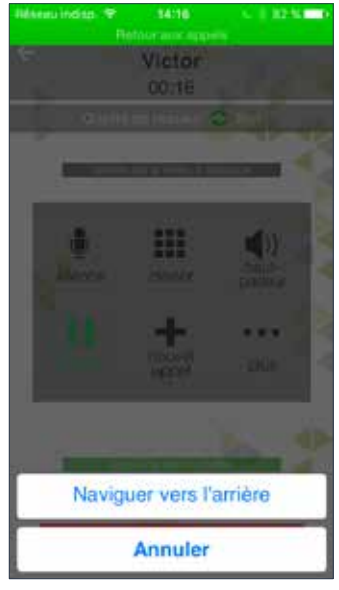

# **2** ENREGISTRER UN APPEL ET SON D'ENREGISTREMENT EN COURS

Un son d'enregistrement d'appel ou bip est joué au démarrage de l'enregistrement d'un appel et envoyé à l'appelant.

· Mettre un appel en mode sourdine ne taira pas l'effet sonore

• Si un appel est mis en attente (par vous-même ou par l'autre participant), l'enregistrement est mis sur pause. Un nouveau bip aura lieu lorsque l'enregistrement reprendra.

• Lorsque vous faites suivre un appel, l'enregistrement s'arrête lorsque l'appel est transféré au nouvel interlocuteur. Lorsque l'enregistrement reprend, le bip sera entendu par le nouvel interlocuteur.

Écouter l'enregistrement à partir de l'écran d'Historique.

Vous pouvez aussi gérer les enregistrements sous **iTunes**® à partir d'un ordinateur. Choisissez votre appareil dans **iTunes**, cliquez sur l'onglet **Applis** en haut de l'écran, faites défiler jusqu'au partage de fichiers, puis cliquez sur l'icône Ubity UC Mobile dans la fenêtre **Applis**. Les enregistrements apparaîtront dans le panneau **Documents** Ubity UC Mobile.

## Utiliser le clavier numérique

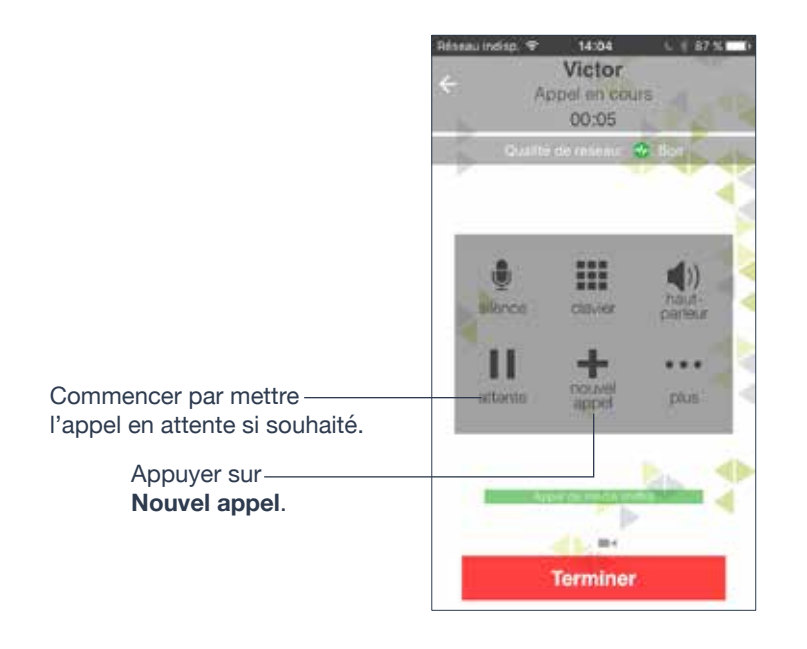

| #         | Téléphone pré<br>Ubity | i, |
|-----------|------------------------|----|
|           | 12                     | ×  |
| 1         | 2                      | 3  |
| 4         | 5                      | 6  |
| 7<br>PORs | 8                      | 9  |
| *         | Q                      | #  |
| 00        | <u> </u>               | Ø  |

Ou appuyer ici pour repasser au premier appel.

Composer le numéro de la deuxième personne et appuyer sur le bouton **Appeler**.

Lorsque l'appel aboutit, le premier appel est mis en attente. Vous parlez maintenant à la deuxième personne.

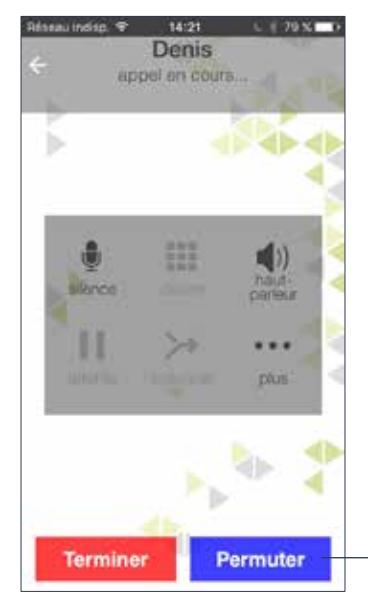

Pour passer à l'autre personne, appuyer sur le bouton **Permuter**.

### Depuis la liste de Contacts de l'iPhone

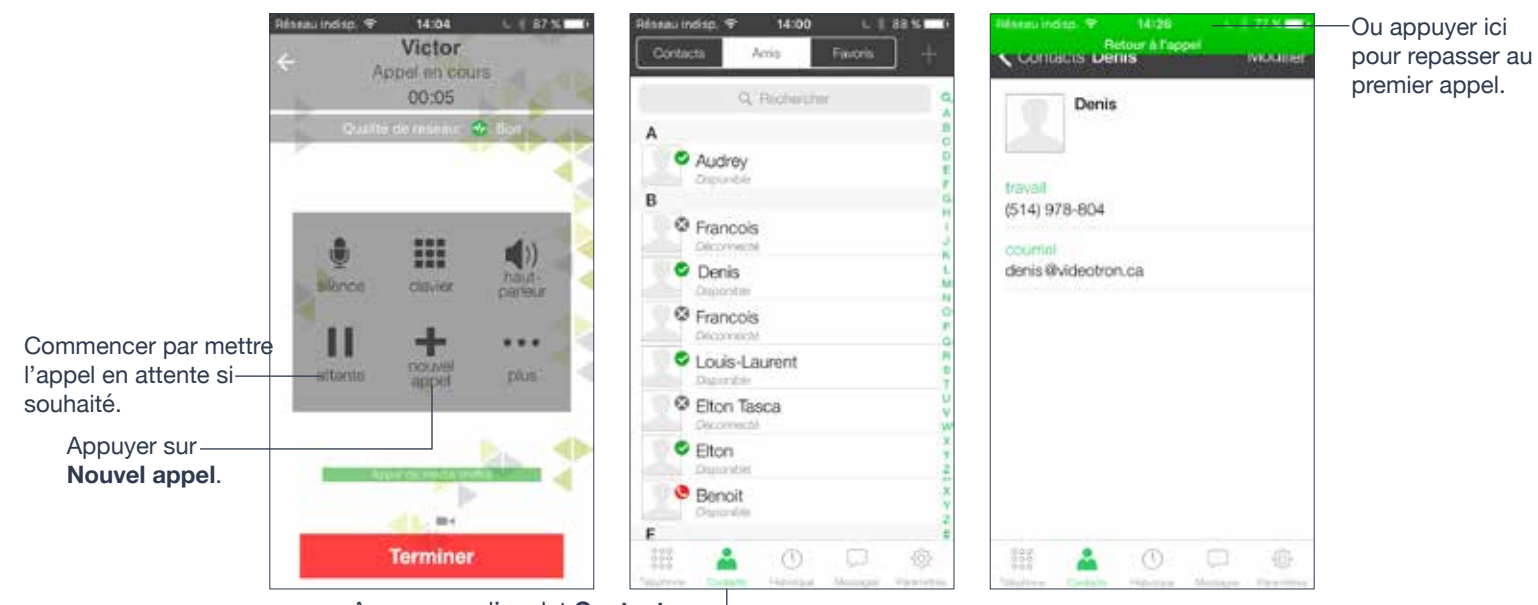

Appuyer sur l'onglet **Contacts**.--Rechercher le contact.

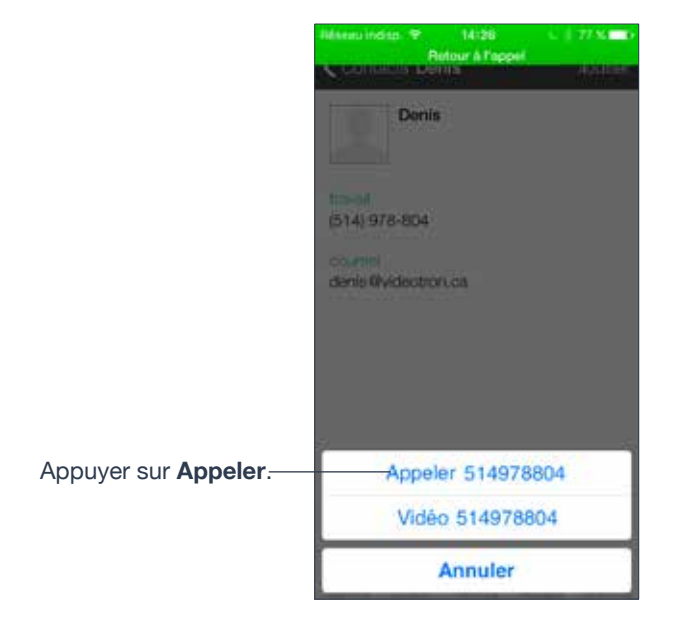

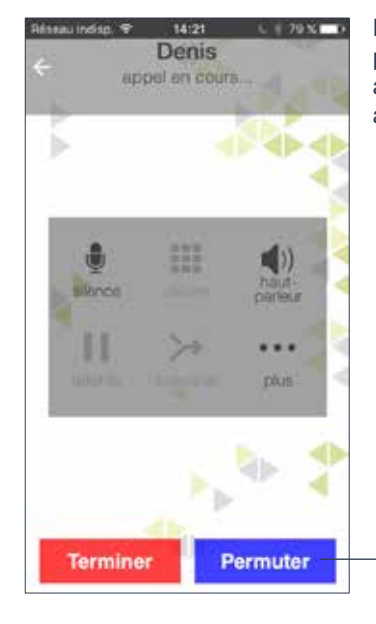

Lorsque l'appel aboutit, le premier appel est mis en attente. Vous parlez maintenant à la deuxième personne.

Pour passer à l'autre personne, appuyer sur le bouton **Permuter**.

# Gérer deux appels Ubity UC Mobile

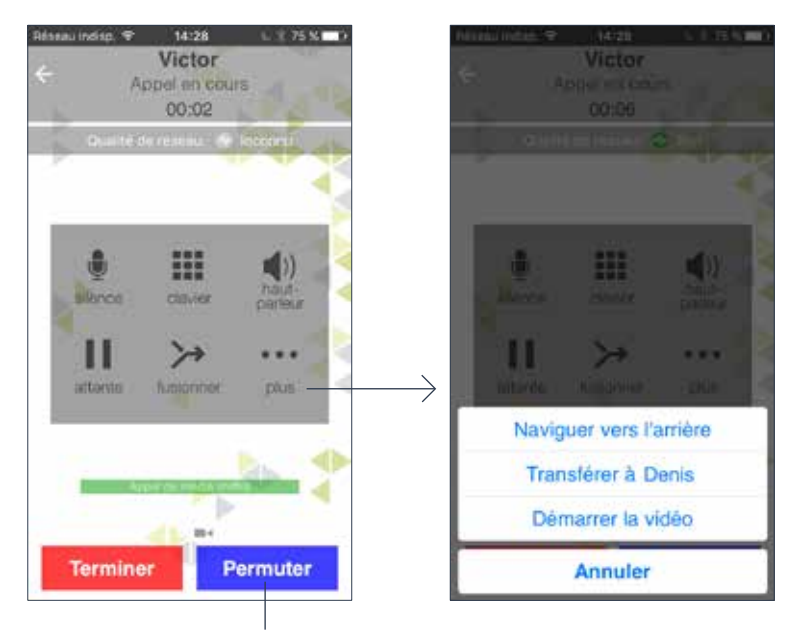

Appuyer sur **Permuter** pour passer à l'autre personne.

# **5** TRANSFERT NON ASSISTÉ (DE BASE)

Transférer l'appel Ubity UC mobile en cours à une deuxième personne sans lui parler.

### Utiliser le Clavier numérique

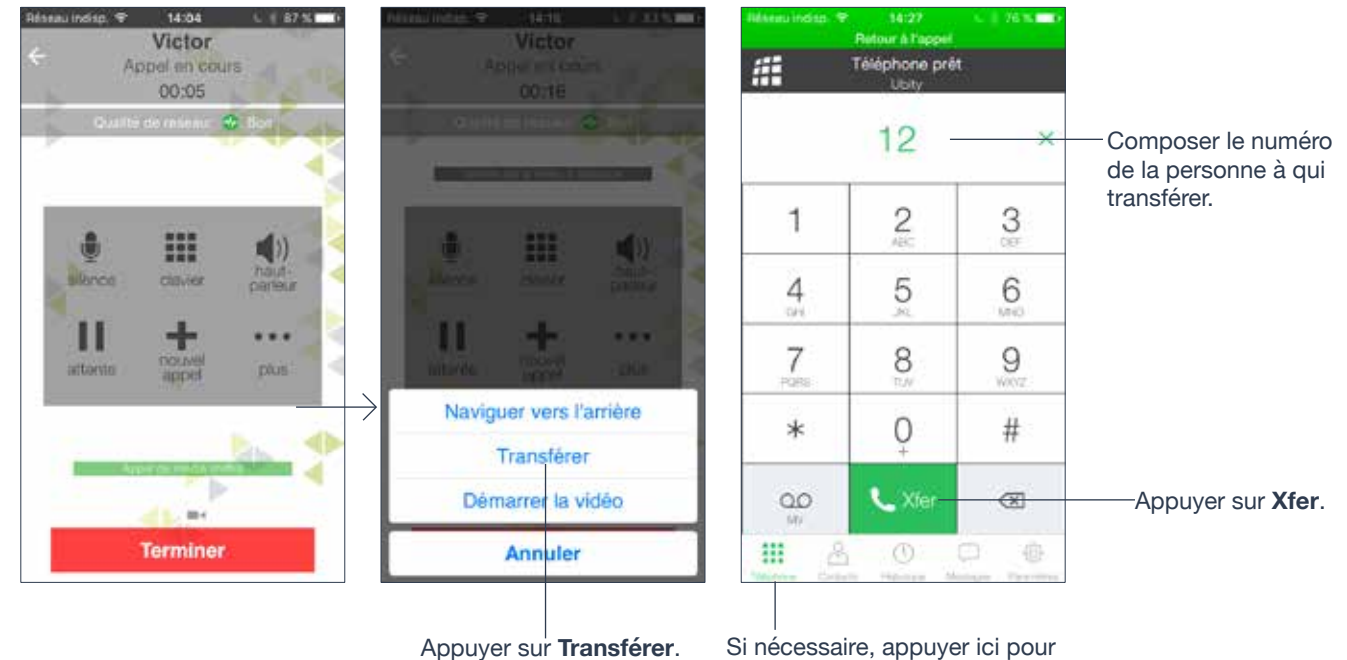

Si nécessaire, appuyer ici pour afficher le **Clavier**.

#### Depuis la liste de contact

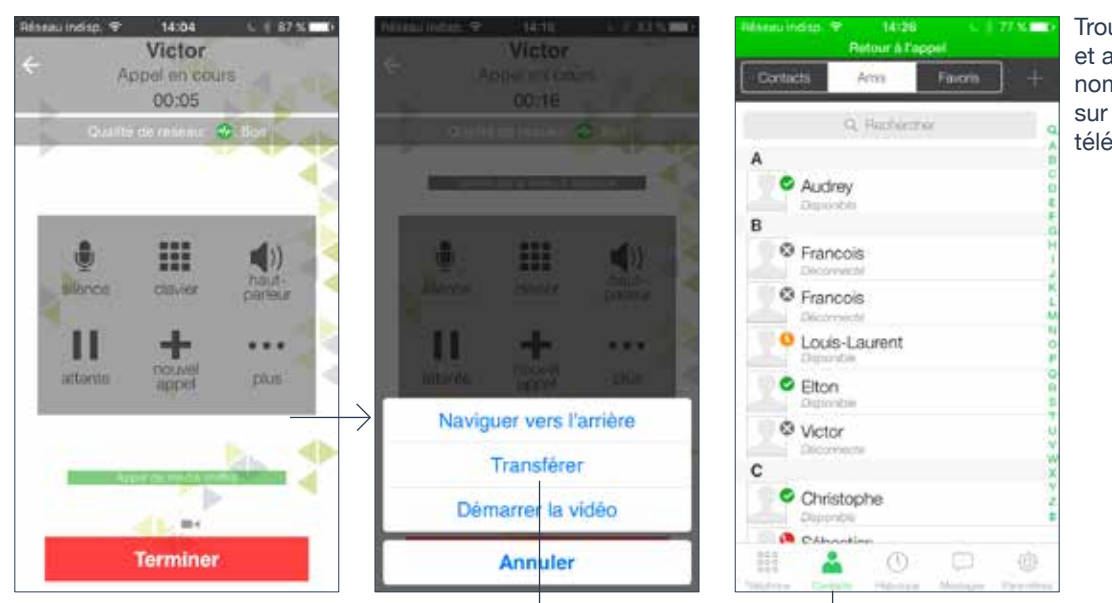

Appuyer sur **Transférer**.

Trouver la personne et appuyer sur son nom et appuyer sur son numéro de téléphone.

Si nécessaire, appuyer sur Contacts.

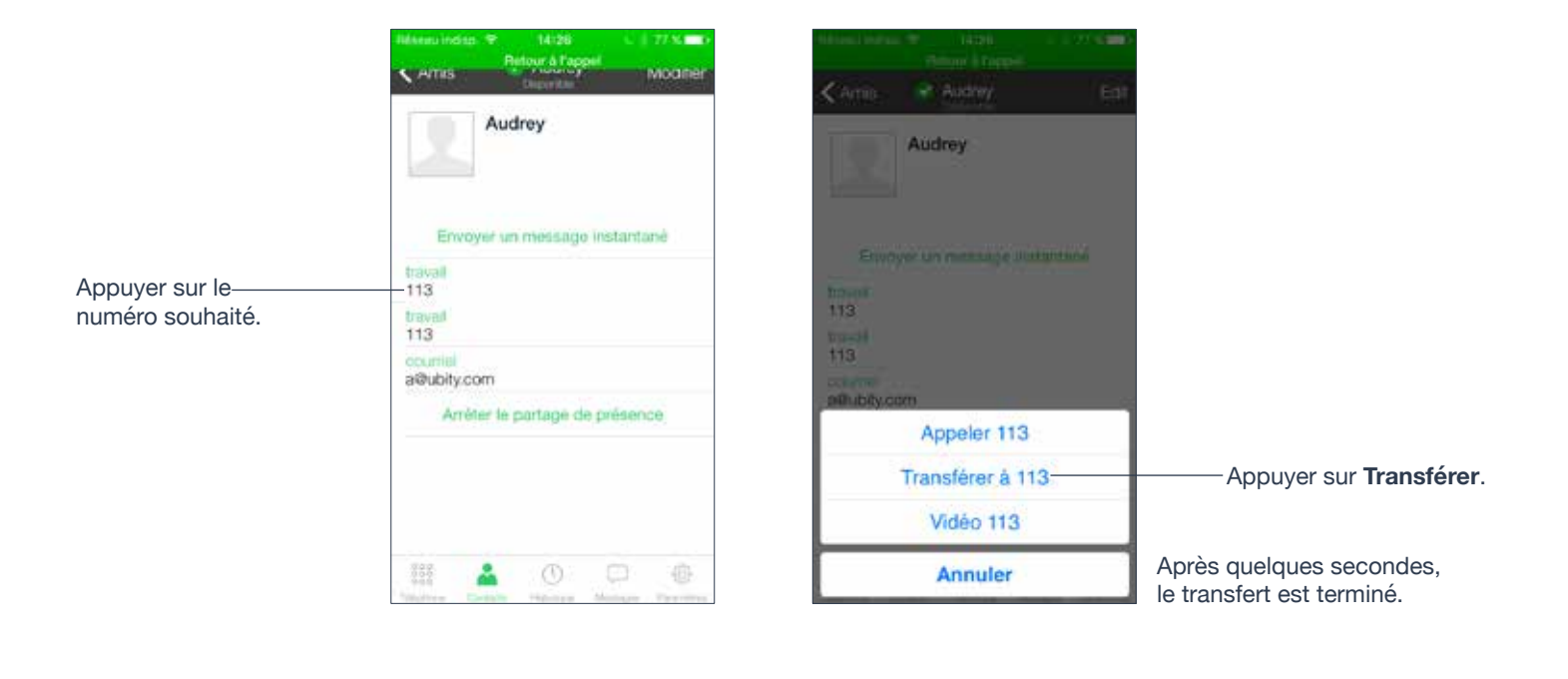

# TRANSFERT ASSISTÉ

Vous pouvez parler à la deuxième personne d'abord puis lui transférer l'appel. Passez deux appels.

Établir deux appels (page 17).

6

**Permuter** s'affiche lorsque deux appels sont en cours.

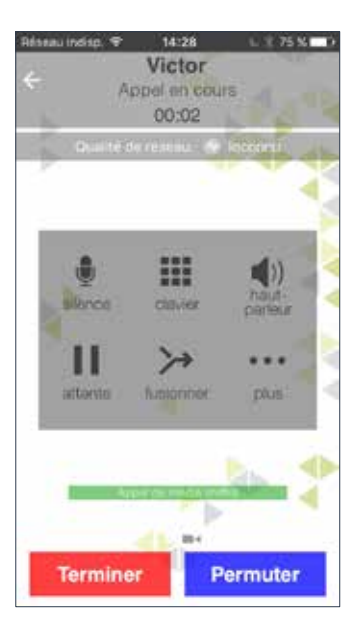

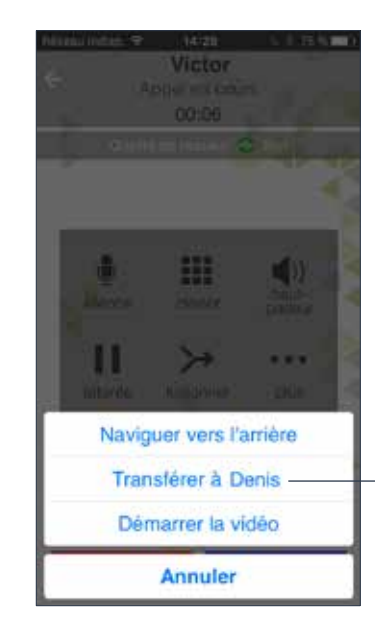

Lorsque vous êtes prêt, appuyer **Transférer**.

L'appel en cours est transféré à l'appel en attente.

# O CONFÉRENCE TÉLÉPHONIQUE

Lorsque que vous avez deux appels Ubity UC Mobile en cours, vous pouvez réunir ces appels en une conférence téléphonique à trois.

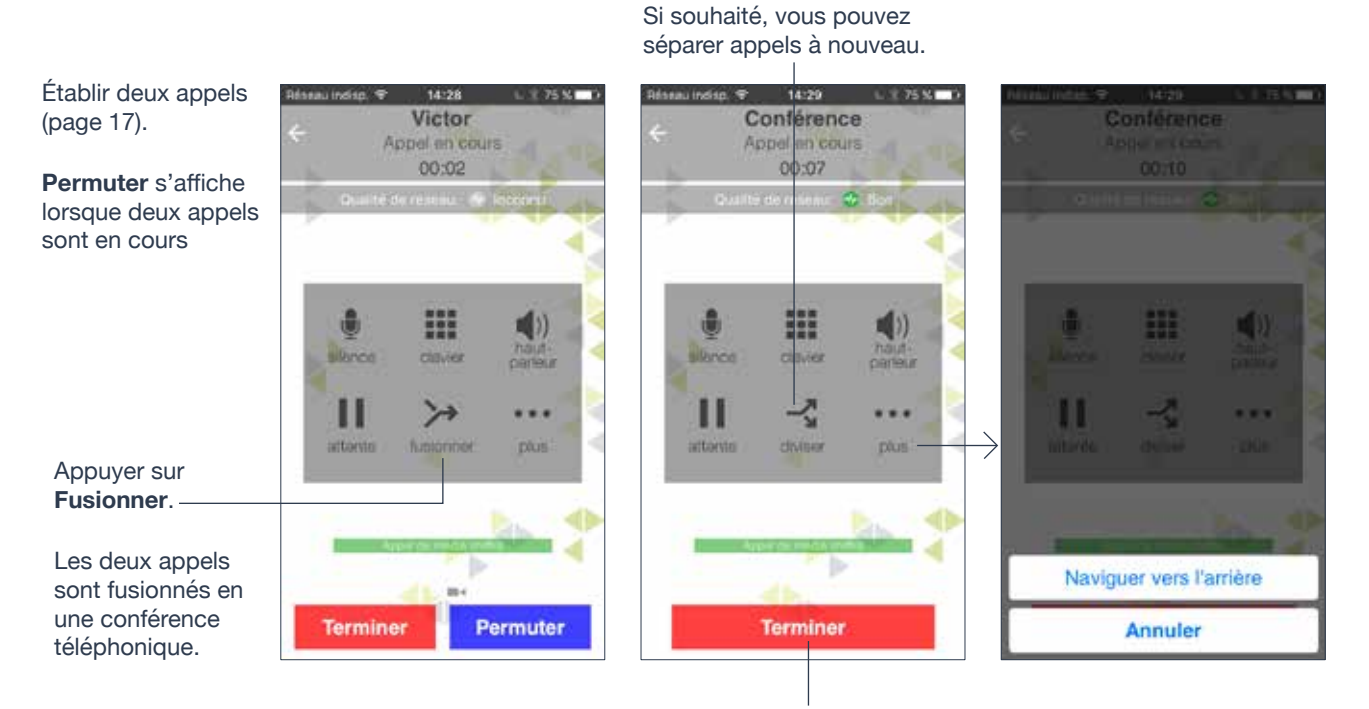

Appuyer sur le bouton **Terminer** met fin à la conférence et met fin aux deux appels.

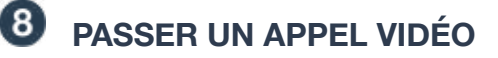

### Passer un appel Vidéo

Dans vos **Contacts**, appuyer sur un numéro.

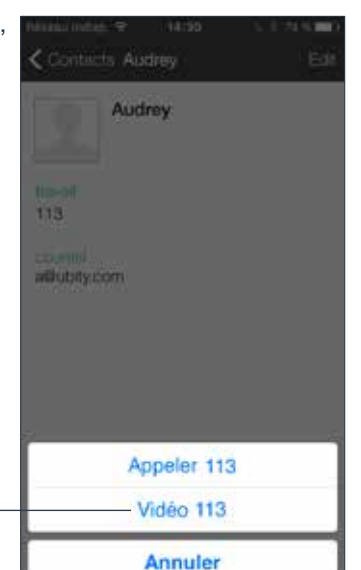

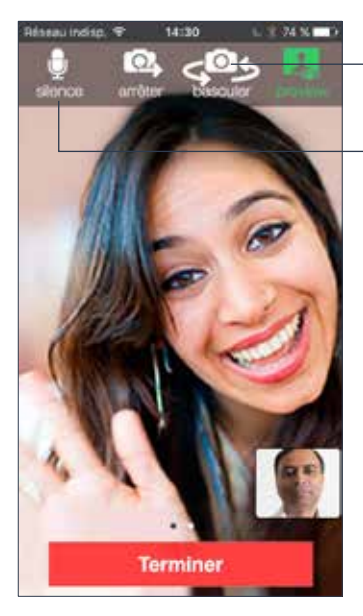

Appuyer pour passer à la caméra arrière.

Appuyer pour passer votre appel en mode sourdine.

Pour mettre en attente, passer en mode sourdine ou transférer, balayer à droite.

Ubity UC Mobile commence à envoyer votre vidéo dès que l'autre personne a accepté votre appel vidéo.

Appuyer sur Vidéo.

### Ajouter la vidéo pendant un appel audio

Lorsque vous passez un appel depuis le clavier numérique, Ubity UC Mobile passe un appel audio. Vous pouvez ajouter la vidéo à un appel audio.

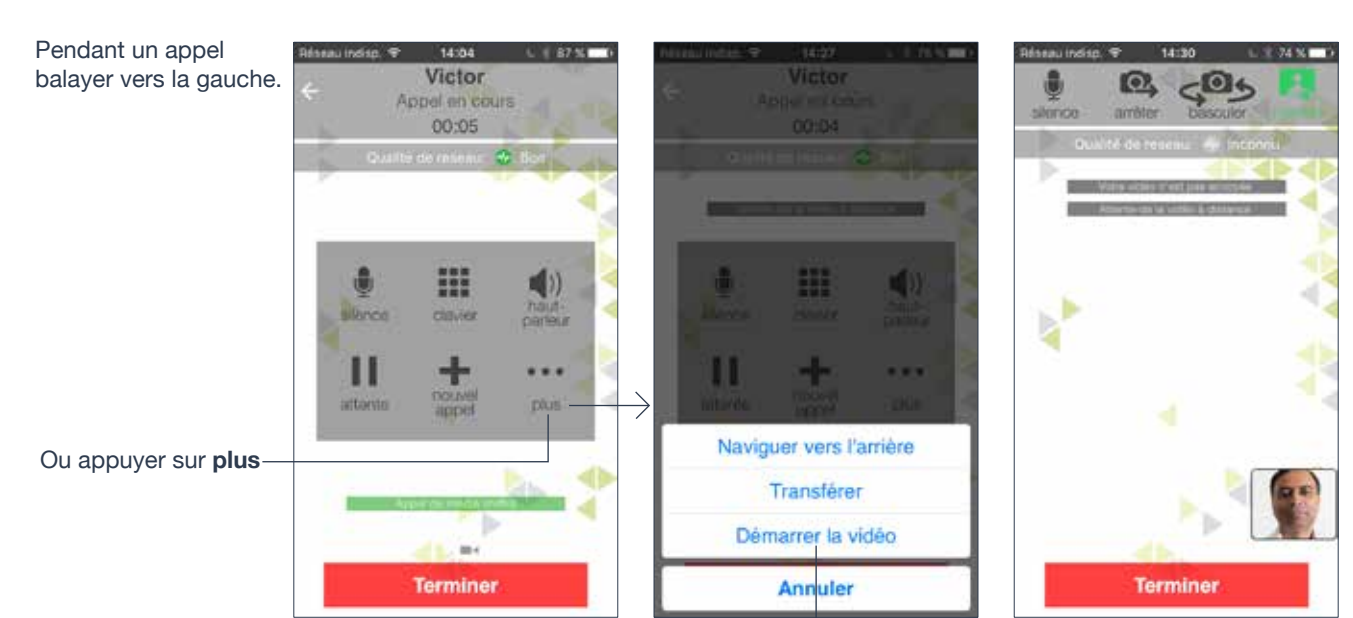

Ubity UC Mobile démarre l'initialisation de la vidéo

Vous verrez l'autre personne une fois qu'elle aura ajouté la vidéo de son côté.

Puis **Démarrer** la vidéo.

### Recevoir un appel vidéo

Lorsqu'une personne passe un appel vidéo, vous verrez leur vidéo sur Ubity UC Mobile une fois que vous aurez répondu à l'appel.

• Vous pouvez commencer à envoyer votre vidéo, si souhaité, en appuyant sur l'icône **Envoyer**.

• Si vous ne souhaitez pas recevoir la vidéo de l'autre personne pendant l'appel, balayer l'écran à droite et appuyer sur **Plus** > **Enlever Vidéo**. L'appel passera à un appel uniquement audio.

### Pendant un appel vidéo

Pendant un appel vidéo vous pouvez:

• Transférer un appel vidéo. L'appel transféré sera passé comme un appel audio puis les deux participants pourront ajouter la vidéo à leur appel audio.

• Passer deux appels vidéo et les fusionner en une conférence téléphonique audio (les conférences vidéo ne sont pas encore supportées).

- Enregistrer l'audio d'un appel vidéo.
- Passer un appel vidéo en mode sourdine.

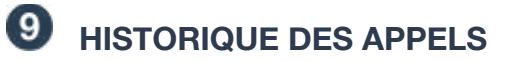

Appuyer sur l'onglet **Historique** en bas de l'écran.

| Cit.                | Heseau Indian, ** 1 | atan C 73 S 7        |
|---------------------|---------------------|----------------------|
| ppuyer pour flitrer |                     | Mariqué              |
| omme souhaite       | Appels manqués      |                      |
|                     | X Victor            | 14d1 (j)             |
|                     |                     |                      |
|                     |                     |                      |
|                     |                     |                      |
|                     |                     |                      |
|                     |                     |                      |
|                     |                     |                      |
|                     |                     |                      |
|                     |                     |                      |
|                     | - 555 <u>A</u>      | 6 <sup>0</sup> C (0) |

| Icône | Indicateur      |
|-------|-----------------|
| ×     | Appels manqués  |
| હ     | Appels entrants |
| ए     | Appels sortants |

## **Vider l'historique**

Pour supprimer une

Pour supprimer toutes les entrées ou toutes les entrées d'appels manqués, appuyer sur **Tous** ou **Manqués** puis sur l'icône **Poubelle**.

| seule entrée, balayer à gauche sur l'icône de renseignements. | Réseau indép 🗢 14:31 L 73 % 🖬 7<br>Sous Marcqué | Appels manqués                                  |              |
|---------------------------------------------------------------|-------------------------------------------------|-------------------------------------------------|--------------|
| Le bouton <b>Supprimer</b>                                    | Actor 14/31 ① Supprimer                         | ★ Victor<br>++an (j) Effacer toutes les entrées | Appuyer pour |
|                                                               |                                                 | Elfacer les entrées manquées                    | commer.      |
|                                                               |                                                 | Annuler                                         |              |
|                                                               |                                                 |                                                 |              |

# Créer un contact à partir de l'historique

Vous pouvez créer un contact depuis un élément de l'historique.

|                                          | Réseau mériq:         14:31         0         73 %         •           Tous         Marqué         III         III         III         III           Appels manqués         Victor         14:31         III         IIII         IIII         IIII         IIIII         IIIIII         IIIIIIIIIIIIIIIIIIIIIIIIIIIIIIIIIIII | <ul> <li>tistorique</li> <li>Victor</li> <li>Victor</li> </ul>                        |                                                                 | Si vous appuyez sur<br>Enregistrer, l'écran<br>de Nouveau contact<br>apparaîtra avec le                     |
|------------------------------------------|----------------------------------------------------------------------------------------------------|---------------------------------------------------------------------------------------|-----------------------------------------------------------------|----------------------------------------------------------------------------------------------------|
| Appuyer sur l'icône –<br>d'informations. |                                                                                                    | Competi sortant.<br>17-01-31 18:50 1 minute 7 secondes<br>Compte : Ubity<br>principal | Ehitrepic                                                       | numéro déjà saisi. Il<br>vous reste à compléter<br>les champs restants.                                     |
|                                          |                                                                                                    | 128<br>Créer un nouveau contact<br>Ajouter à un contact existant                      | <ul> <li>principal 128</li> <li>agouter un téléphone</li> </ul> | Ou, si vous appuyez<br>sur <b>Ajouter,</b> la liste<br>des contacts apparaît.                               |
|                                          | ₩ <u>8</u> 0 ⊕                                                                                                    | 838 S O @                                                                             | <ul> <li>ajouter une adresse courriel</li> </ul>                | Appuyer sur le contact<br>auquel vous voulez<br>ajouter le numéro.<br>Le contact est<br>immédiatement mis à |

Appuyer sur Créer nouveau contact ou Ajouter à contact existant.

# **10** ACCÉDER À LA MESSAGERIE VOCALE

Les appels entrants sont redirigés vers la messagerie vocale si:

- Ubity UC Mobile n'est pas lancé
- Vous avez déjà deux appels en cours.

Indicateur de messagerie vocale sur l'écran d'accueil de l'iPhone.

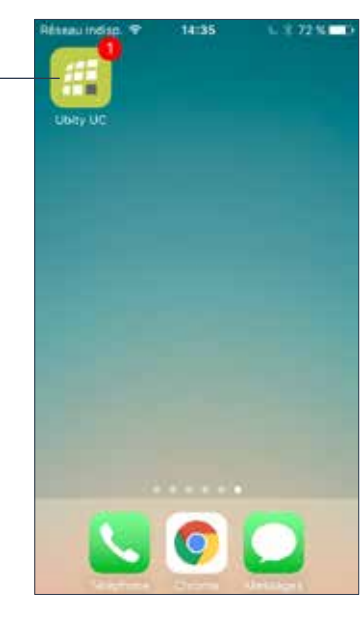

| 52        | 10 | 14<br>243 |
|-----------|----|-----------|
| 1         | 2  | 3         |
| 4         | 5  | 6         |
| 7<br>Pare | 8  | 9         |
| *         | 0  | #         |
| 00 -      | L. | (3)       |

Appuyer sur l'icône de messagerie vocale. Le numéro de la messagerie apparaît dans le champ. Passer votre appel.

# 5 – PRÉSENCE ET MESSAGERIE INSTANTANÉE

#### Avec Présence et Messagerie Instantanée, vous pouvez:

· Partager votre statut de connexion (présence) et échanger des messages instantanés avec vos contacts utilisant aussi Ubity UC Mobile ou Desktop.

# ENVOYER UN MESSAGE INSTANTANÉ / RÉPONDRE À UN MESSAGE INSTANTANÉ

Appuyer pour choisir un

Vous pouvez envoyer un message instantané (IM) à un contact.

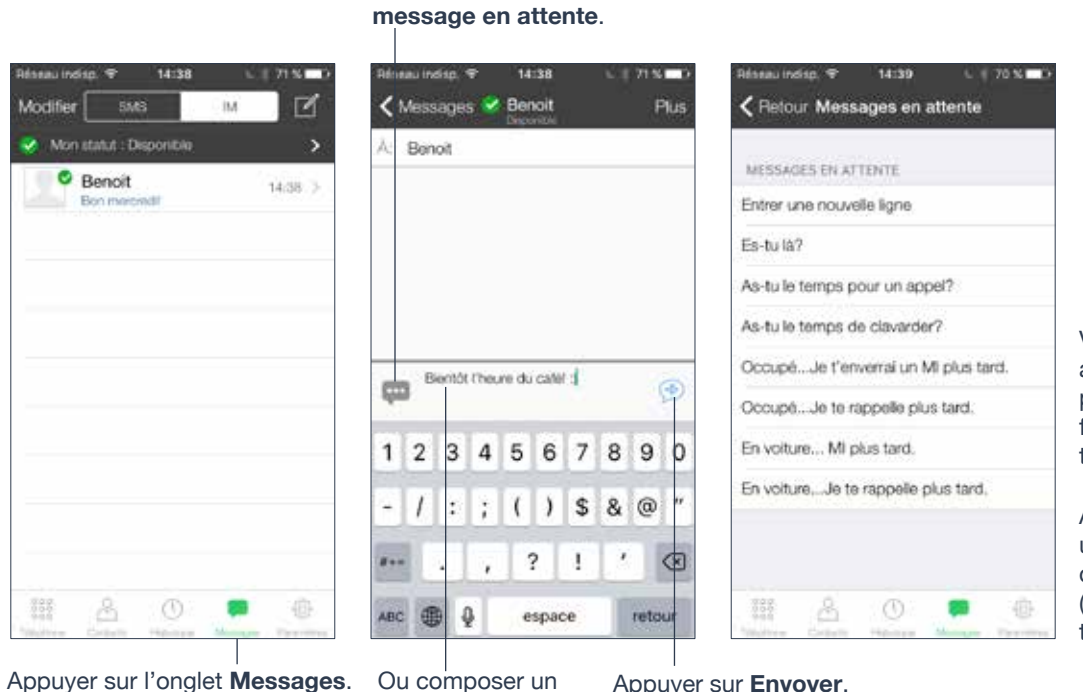

Vous pouvez aussi appeler si cette personne vous fournit un numéro de téléphone.

Appuyer pour insérer un passage à la ligne dans un message (fonctionne comme la touche Entrée).

Ou composer un message.

Appuyer sur Envoyer.

# En sélectionnant un contact

Appuyer sur **Amis** et sélectionner un ami.

| Q. Peocharizher                                                                                                    | Envoyer un messago Instantané                   | 31 janvier 2017 à 14.38<br>Bon insepandi<br>toi aussi<br>Je to southaite de passer<br>une excellente journée t |
|----------------------------------------------------------------------------------------------------|-------------------------------------------------|----------------------------------------------------------------------------------------------------|
| Controlation     Controlation     Controlation     Controlation     Controlation     Controlation     Controlation | 116<br>traval<br>116<br>countial<br>b@ubity.com | Composer un message<br>Appuyer sur <b>Envoyer</b> .                                                            |
| Elton Tasca                                                                                                    | Arrêter le partage de présence                  | qwertyuiop                                                                                                    |
| Elton                                                                                                    |                                                 | asdfghjkl                                                                                                    |
| Benoit<br>Datorite                                                                                                 |                                                 | ☆ z x c v b n m ⊗                                                                                              |
| III 📤 🕕 🖓 🍥                                                                                                    | III 🔺 🕐 🖵 🐵                                     | 123 🕮 🔕 espace retour                                                                                          |

Appuyer sur **Contacts**.

Appuyer pour envoyer un IM.

# Répondre à un IM

Vous pouvez répondre à un message instantané sans déverrouiller votre téléphone.

# L'HISTORIQUE DE MESSAGES

À partir de l'Historique de messages vous pouvez :

- Appeler la personne en appuyant sur Plus > Appeler
- Envoyer le message à nouveau
- · Copier, coller ou faire suivre le message

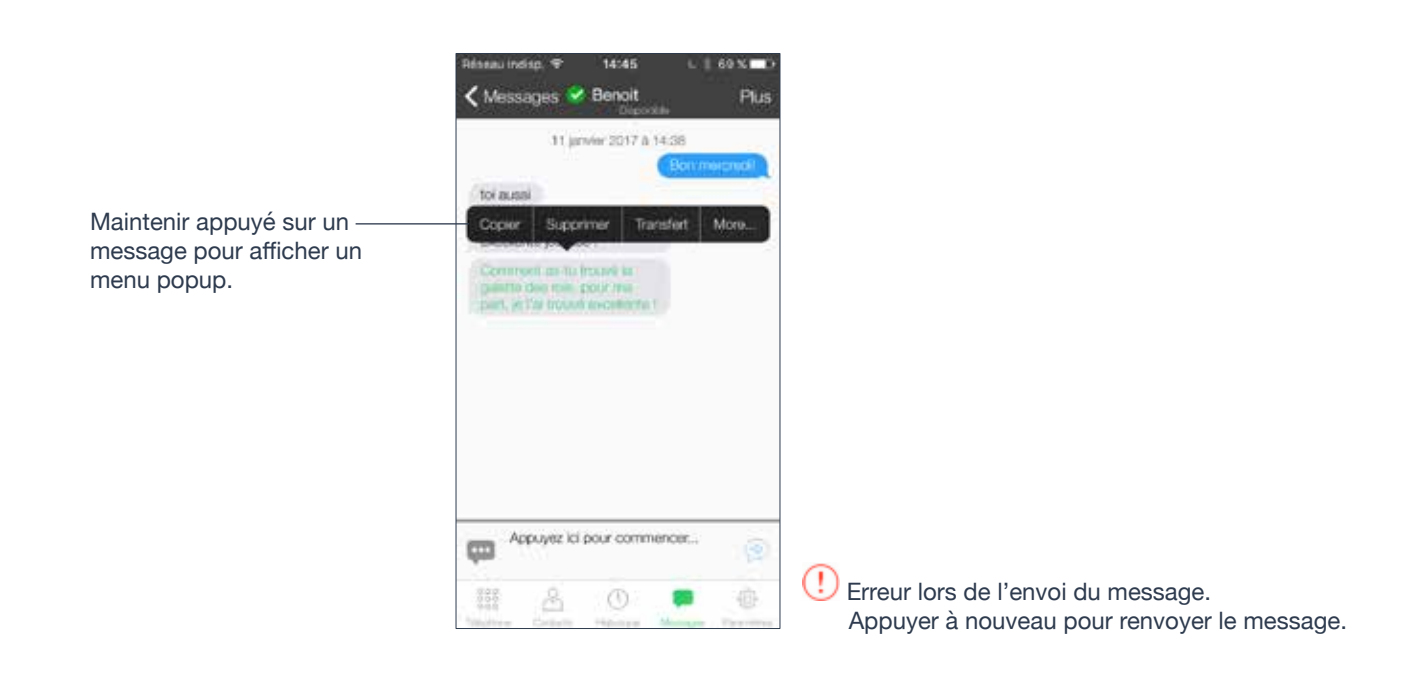

En cas d'erreur lors de l'envoi du message, une icône rouge s'affiche à côté du message. Appuyer sur l'icône rouge pour renvoyer le message.

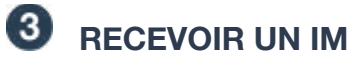

Une alerte s'affiche quand vous recevez un IM.

Lorsqu'Ubity UC Mobile est en arrière-plan, une popup d'alerte s'affiche.

Pour cacher le message sur la bannière d'alerte, activer Privé quand verrouillé sous les Préférences.

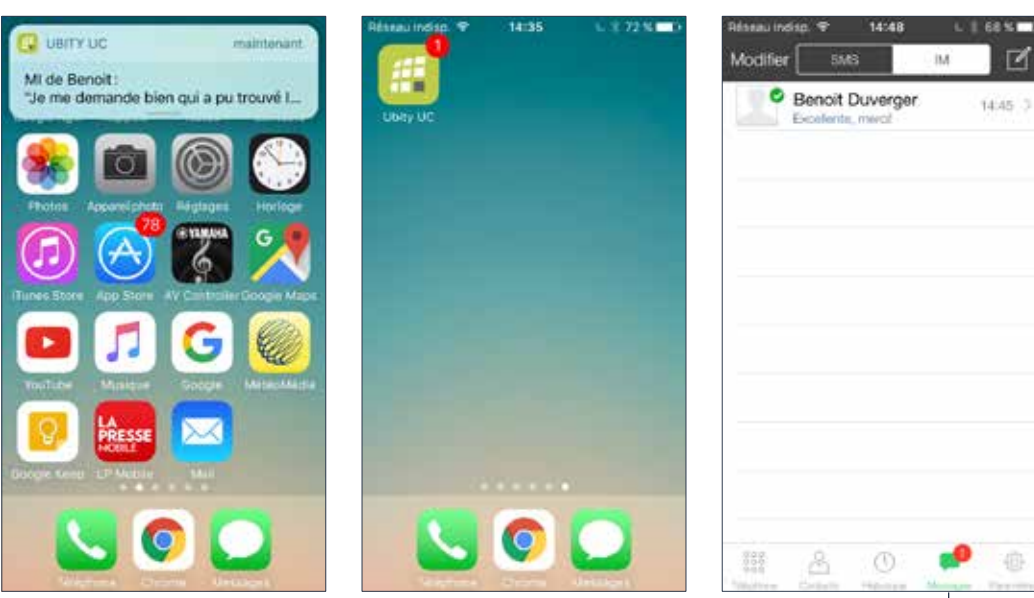

Appuyer. Un nouveau message s'affiche.

Ľ

# DÉMARRER UNE DISCUSSION DE GROUPE

Inviter jusqu'à 10 personnes à participer à une discussion de groupe.

Une fois qu'une conversation de groupe est entâmée, vous ne pourrez plus ajouter ou retirer de participants.

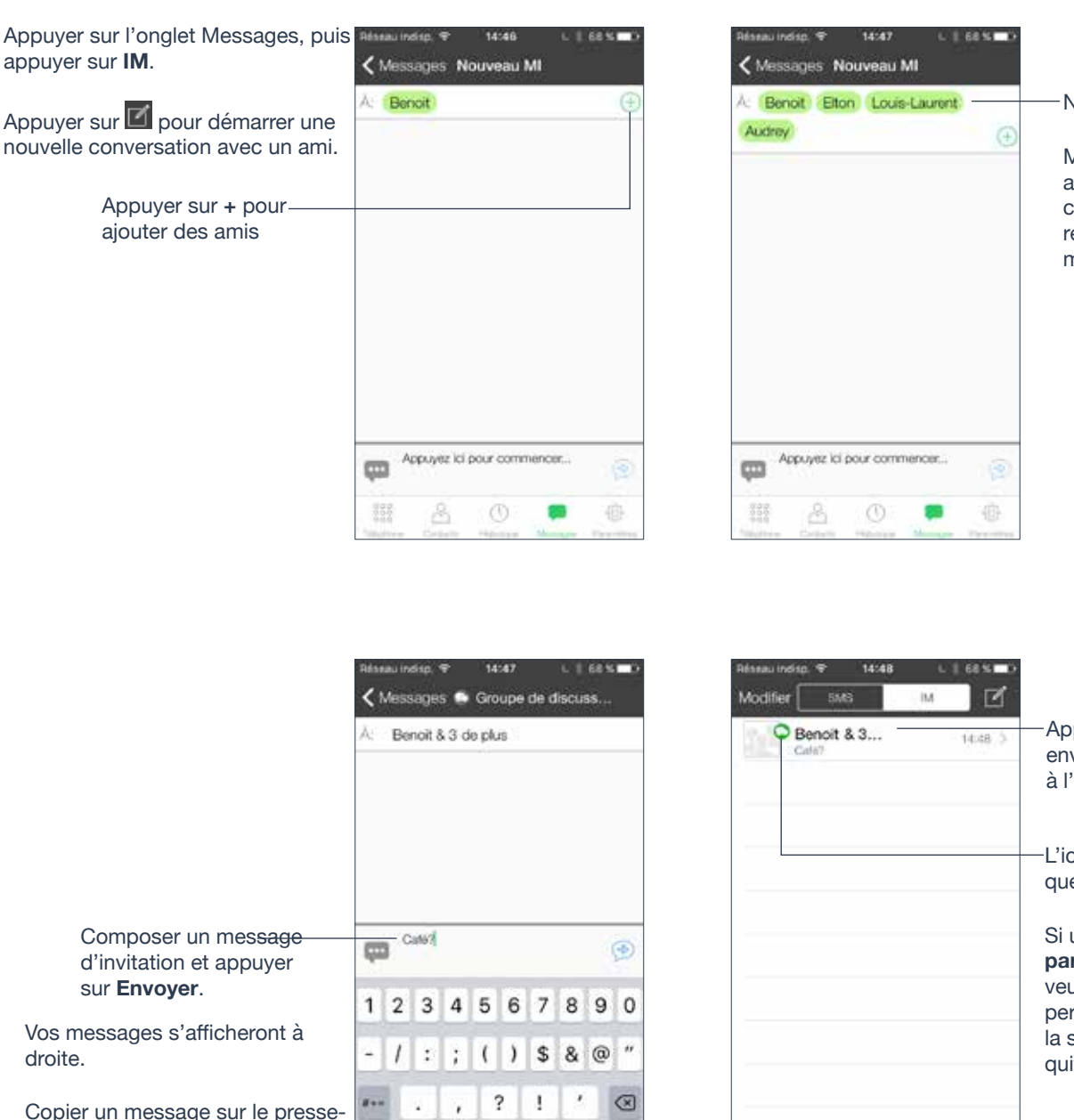

Noms des participants en cours.

Maintenir le prénom d'un ami appuyé vous permet de retirer cette personne. Vous ne pourrez retirer personne une fois le message d'invitation envoyé.

droite.

Copier un message sur le pressepapier de l'appareil en maintenant appuyé sur le message.

| ro | upe  | de d | liscu | 6 <b>5</b> |    | Modifie    |  |
|----|------|------|-------|------------|----|------------|--|
| Å  | 15   |      |       |            |    |            |  |
|    |      |      |       | 3          | •  |            |  |
| 5  | 6    | 7    | 8     | 9          | 0  |            |  |
| ŧ. | )    | \$   | &     | @          | "  |            |  |
|    | ?    | 1    |       |            |    |            |  |
| e  | spac | æ    |       | reta       | ur | 800<br>900 |  |

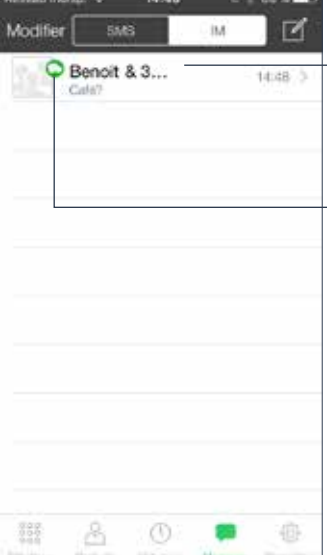

Appuyer sur une conversation pour envoyer les messages et accéder à l'historique des messages.

L'icône verte de discussion indique que la session est active.

Si une session s'affiche avec Aucun participant et une icône verte cela veut dire que vous êtes la seule personne restant sur la discussion ; la session sera close quand vous la quitterez.

ABC

9

## Se joindre à une conversation de groupe

Lorsque vous êtes invité à une conversation de groupe, le message d'invitation arrive comme un message normal. Vous êtes automatiquement placé dans la conversation de groupe à partir du moment où vous recevez le message.

## Quitter une conversation de groupe

Supprimer une conversation de groupe sur l'onglet **IM/Messages** vous permet de quitter la conversation. Vous ne pourrez plus la rejoindre ni accéder à son historique.

# DÉFINIR VOTRE PROPRE ÉTAT

Lorsque vous démarrez avec Ubity UC Mobile, votre état de connexion apparaît comme « **Disponible** ».

Lorsque vous passez ou recevez un appel, Ubity UC Mobile modifie automatiquement votre état à «**Au téléphone**» (Si votre statut est «**Disponible**» et aucune note d'état n'est précisée).

Vous pouvez modifier votre état de « **Disponible** » à un autre état tel que « **Occupé** » ou « **Absent** ». Une fois que vous avez changé votre état de « **Disponible** », ou si vous précisez une note d'état personnalisée, votre état restera ainsi jusqu'à ce que vous le modifiiez vous-même.

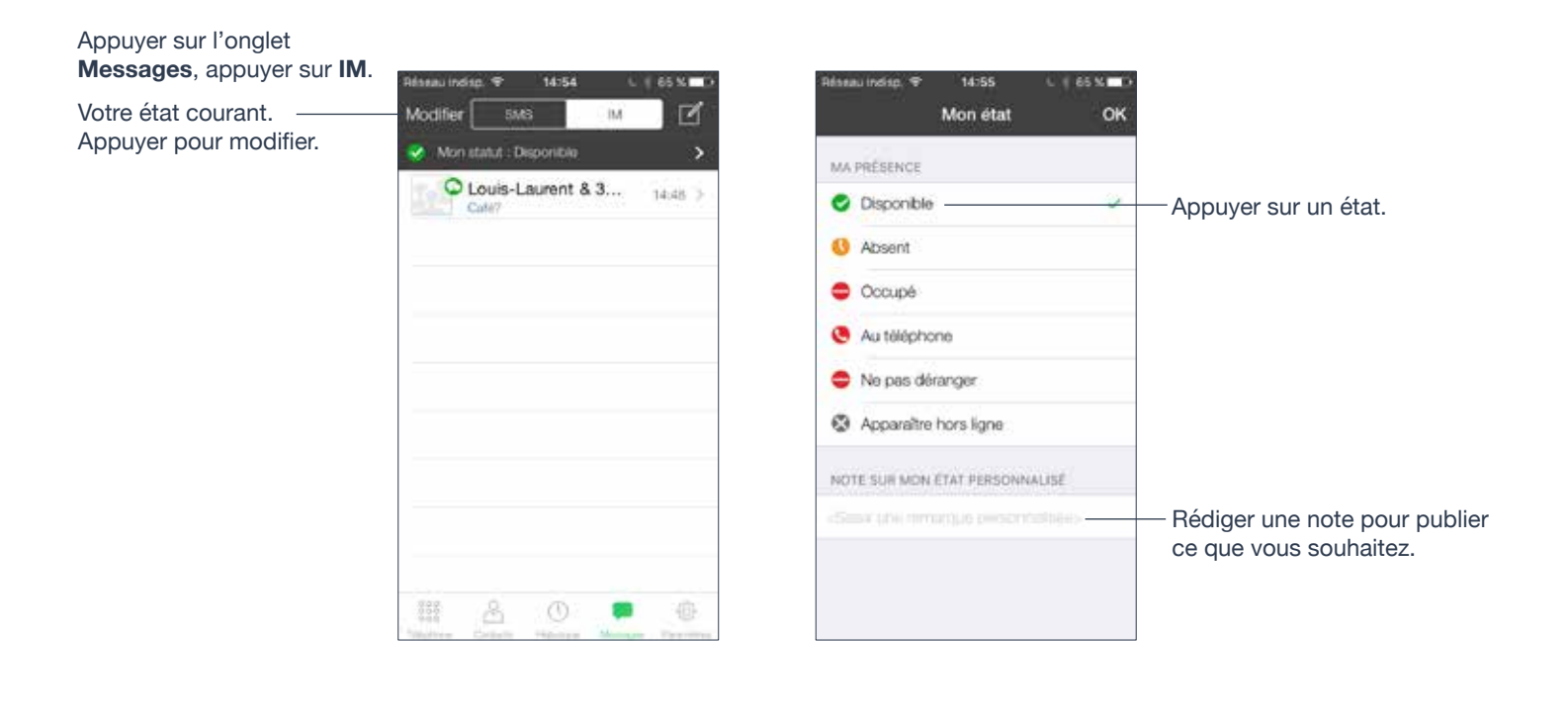

|             |               |        |       | 191.93        | ۲             |             | 1 69          | 1.1         |
|-------------|---------------|--------|-------|---------------|---------------|-------------|---------------|-------------|
| J           | 0000          | ipe -  | м     | on é          | tat           |             |               | ок          |
|             | Au té         | léph   | one   |               |               |             |               |             |
| •           | Ne p          | as de  | iranç | yor           |               |             |               |             |
| ٢           | Арра          | valtre | hor   | s ligr        | ie.           |             |               |             |
| Part        | e prer        | ndre   | un c  | até           |               |             |               | 0           |
| q           | we            | e   1  |       | tly           | / 1           | 1           | i c           | p p         |
| q           | w e           | e I    | f     | t y<br>g      | / l           | ı<br>j      | i c           | p<br>I      |
| q<br>a<br>≎ | w e<br>s<br>z | d<br>x | f     | t y<br>g<br>v | / l<br>h<br>b | i<br>j<br>n | i c<br>k<br>m | p<br>I<br>🗵 |

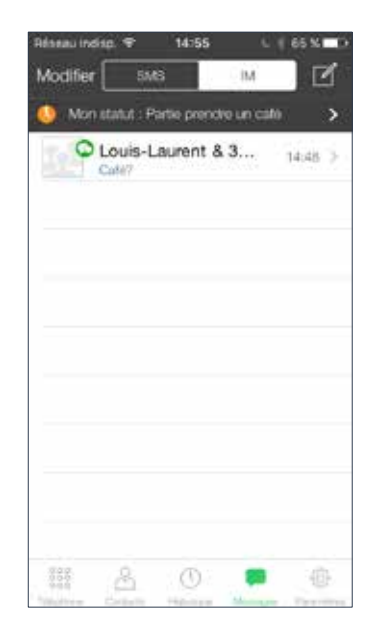

Vos contacts verront votre état et note personnalisée.

# Présence

| État                     | Veut dire que                                                                                                    |
|--------------------------|----------------------------------------------------------------------------------------------------|
| Disponible               | On peut vous appeler et vous envoyer un IM. Si aucune note personnalisée n'est précisée, Ubity UC Mobile passe automatiquement de « <b>Disponible</b> » à « <b>Au téléphone</b> » quand vous recevez ou passez un appel.                                                                                                    |
| Absent                   | On peut vous appeler ou vous envoyer un IM.                                                                                                    |
| Occupé                   | On peut vous appeler ou vous envoyer un IM.                                                                                                    |
| Ne pas déranger          | Personne ne peut vous appeler ; l'appel n'aboutira pas et votre<br>historique des appels affichera un appel manqué. Vos amis peuvent<br>vous envoyer un message instantané ; une alerte s'affichera sur l'onglet<br><b>Messages/IM</b> .                                                                                                    |
| Au téléphone             | Lorsque vous passez ou recevez des appels, Ubity UC Mobile met<br>automatiquement votre état à « <b>Au téléphone</b> » si votre état est<br>« <b>Disponible</b> » et aucune note personnalisée n'est précisée. Lorsque<br>votre appel se termine, votre état retourne à « <b>Disponible</b> ».<br>Lorsque vous êtes au téléphone, vous pouvez toujours envoyer et<br>recevoir des IMs. |
| Apparaître hors<br>ligne | Vous êtes capable de voir la présence de vos amis mais vos amis vous voient comme hors ligne. Vous pourrez recevoir des appels et IMs si vos amis vous contactent ; ils ne le feront probablement pas car ils ne peuvent faire la distinction entre « <b>Apparaître hors ligne</b> » et être réellement hors ligne.                                                                    |

# 6 – PARAMÈTRES

| Préférenc   | es         |  |  |
|-------------|------------|--|--|
| 🖓 Paramètre | es avancés |  |  |
| A propos    |            |  |  |
|             |            |  |  |
|             |            |  |  |
|             |            |  |  |
|             |            |  |  |
|             |            |  |  |
|             |            |  |  |
|             |            |  |  |

**1** PRÉFÉRENCES

Faire défiler pour voir tous les champs.

| Paramétres Préférences                                                                    | < Parame                  |
|-------------------------------------------------------------------------------------------|---------------------------|
| RÉSEAU DE DONNÉES MOBILES                                                                 | Sonnerie                  |
| Utiliser si disponible                                                                    | APPEL EN                  |
| Appels voix sur IP                                                                        | Image du                  |
| Perm. à Ubity UC Mobile d'utiliser votre plan de<br>données mobiles quand Wi-Fr non disp. | Int. d'app                |
| APPEL ENTRANT                                                                             | NUMERO                    |
| Jouer une sonnerie                                                                        | Une touch                 |
| Vibrer 🚺                                                                                  | Afficher le               |
| Répondre via l'alerte                                                                     | Voir par, pl<br>manipuler |
| Alerte manquée                                                                            | TRANSFER                  |
| Permettre réponse sur écran verrouillé                                                    | Transférer                |
| III & O O O                                                                               | 200<br>800<br>800         |

A 44 M

indian 🗢 14-58

|                                                                | Marimba >          |
|----------------------------------------------------------------|--------------------|
| APPEL EN COURS                                                 |                    |
| Image du contact                                               | Aucun 🤉            |
| Int. d'appel mobile                                            | 静音 >               |
| NUMERO DE TÉLÉPHONE                                            |                    |
| Une touche appeler                                             |                    |
| Atficher le domaine URI                                        | (C)                |
| Voir par, plans de num, du co<br>manipuler prêf, des no de con | npte pour<br>npte. |
| TRANSFERT D'APPEL CÔTÉ C                                       |                    |

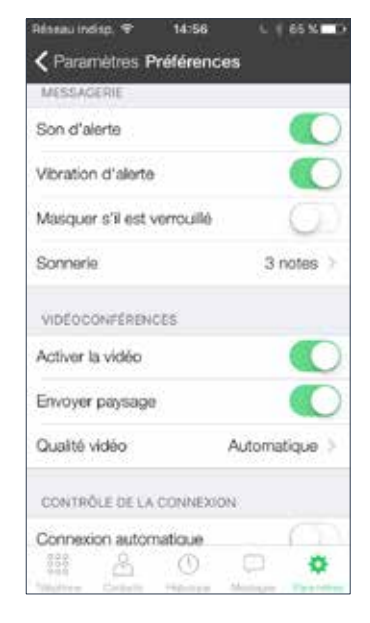

| Champ                    | Description                                                                                                    |
|--------------------------|----------------------------------------------------------------------------------------------------|
| Réseau de données mobile |                                                                                                    |
| Utiliser si disponible   | <ul> <li>Apparaît uniquement sur iPhone.</li> <li>Activé : Quand une connexion Wi-Fi n'est pas<br/>disponible Ubity UC Mobile tente de se connecter<br/>aux services SIP/XMPP à travers le réseau de</li> </ul>                                                                                                    |
|                          | données mobile. Des frais supplémentaires<br>de votre opérateur peuvent s'appliquer. Vous<br>recevrez des messages et des notifications de<br>messages sur votre messagerie vocale quand<br>Ubity UC Mobile est dans le réseau de données<br>mobile. Vous aurez aussi le choix de permettre/<br>empêcher les appels Voix sur IP en utilisant un<br>paramètre distinct « <b>Permettre appels Voix sur</b><br><b>IP</b> ». |
|                          | <ul> <li>Désactivé: Quand aucune connexion Wi-Fi<br/>n'est disponible, les services SIP et XMPP ne<br/>sont pas enregistrés ; vous ne pourrez recevoir<br/>aucun message ou notification. « Appels Voix sur<br/>IP » est désactivé ; vous ne pourrez pas non plus<br/>passer ou recevoir d'appels.</li> </ul>                                                                                                    |
| Appels voix sur IP       | Apparaît uniquement sur les iPhones. « <b>Utiliser</b><br><b>quand disponible</b> » doit être <b>activé</b> pour utiliser<br>ce paramètre.                                                                                                    |
|                          | • <b>Activé</b> : Quand aucune connexion Wi-Fi<br>n'est disponible, Ubity UC Mobile tente de se<br>connecter avec le réseau de données mobiles.<br>Des frais supplémentaires de votre opérateur<br>peuvent s'appliquer.                                                                                                    |
|                          | • <b>Désactivé</b> : Quand aucune connexion Wi-Fi<br>n'est disponible, vous ne pourrez passer ou<br>recevoir d'appels.                                                                                                    |

| Champ                                  | Description                                                                                                    |
|----------------------------------------|----------------------------------------------------------------------------------------------------|
| Gé                                     | néral                                                                                                    |
| Exécuter en arrière-plan               | • <b>Activé</b> : si vous utilisez UDP pour le transport<br>(page 52). Recevez des appels lorsque Ubity UC<br>Mobile est exécuté en arrière-plan. <b>Activer</b> ce<br>paramètre diminue la durée de votre batterie. |
|                                        | • <b>Désactivé</b> : si vous utiliser TCP ou TLS pour le transport. Si <b>désactivé</b> , vous ne pourrez recevoir d'appels si vous utilisez UDP.                                                                    |
| Арре                                   | lentrant                                                                                                    |
| Jouer une sonnerie                     | Activé pour entendre la sonnerie                                                                                                    |
| Vibrer                                 | Activé pour vibrer quand vous recevez un appel.                                                                                                    |
| Répondre via l'alerte                  | Contrôle le comportement des alertes lors d'un<br>appel entrant Voix sur IP (lorsque Ubity UC<br>Mobile est en arrière-plan):                                                                                        |
|                                        | Activé pour répondre à l'appel immédiatement                                                                                                    |
|                                        | • <b>Désactivé</b> pour faire s'afficher l'appel sur<br>l'écran et choisir de répondre ou refuser l'appel.                                                                                                    |
| Alerte manquée                         | Contrôle le comportement des alertes appel<br>manqué lors d'un appel entrant Voix sur IP<br>(lorsque que vous recevez un appel alors qu'Ubity<br>UC Mobile est en arrière-plan):                                     |
|                                        | <ul> <li>Activé: une alerte Appel manqué s'affiche sur<br/>l'écran natif de l'iPhone</li> </ul>                                                                                                    |
|                                        | Désactivé : aucune alerte n'est affichée                                                                                                    |
| Permettre réponse sur écran verrouillé | Répondre à un appel entrant même si l'écran est verrouillé. Se reporter à la page 13 pour plus de détails.                                                                                                    |
|                                        | • Activé : Permet de répondre depuis l'écran de verrouillage                                                                                                    |
|                                        | • <b>Désactivé</b> (par défaut) : Empêche de répondre à partir de l'écran de verrouillage                                                                                                    |
| Sonnerie                               | La sonnerie pour les appels entrants.                                                                                                    |

| Champ                               | Description                                                                                                    |  |
|-------------------------------------|----------------------------------------------------------------------------------------------------|--|
| Appel sortant                       |                                                                                                    |  |
| Compte par défaut pour l'Historique | Modifie le comportement de composition d'Ubity<br>UC Mobile sur l'historique des appels lorsque des<br>comptes SIP multiples sont configurés dans Ubity<br>UC Mobile.                                                                                                    |  |
|                                     | • Activé : Ubity UC Mobile compose le numéro<br>en utilisant le compte principal/par défaut. Cette<br>option est utile lorsque vous souhaitez n'utiliser<br>qu'un compte pour les appels sortants                                                                                      |  |
|                                     | <ul> <li>Désactivé (par défaut): Ubity UC Mobile<br/>compose le numéro en utilisant le compte qui a<br/>reçu l'appel.</li> </ul>                                                                                                    |  |
| Appel en cours                      |                                                                                                    |  |
| Image de fond                       | L'image de fond qui apparaît lorsque vous êtes en cours d'appel. Balayer l'image pour la supprimer.                                                                                                    |  |
| Image du contact                    | <ul> <li>Pour choisir d'afficher une photo de votre<br/>contact pendant un appel avec cette personne.<br/>Lorsque vous sauvegardez une image sur<br/>l'onglet de Contacts, assurez-vous que l'image<br/>est de petite taille pour qu'elle puisse s'afficher<br/>rapidement.</li> </ul> |  |
|                                     | • Ne pas afficher : Aucune image de votre contact n'apparaîtra pendant l'appel.                                                                                                    |  |
|                                     | • Plein écran : L'image sera affichée en plein<br>écran lorsque vous êtes en cours d'appel avec<br>cette personne.                                                                                                    |  |
|                                     | • <b>Petit avatar</b> : Une petite photo de votre contact s'affichera à côté de son nom pendant l'appel.                                                                                                    |  |

| Champ                          | Description                                                                                                    |  |
|--------------------------------|----------------------------------------------------------------------------------------------------|--|
| Int. d'appel mobile            | <ul> <li>Lorsque vous recevez un appel mobile alors que vous êtes déjà sur un appel Voix sur IP, l'appel entrant place l'appel Voix sur IP en attente. Vous ne pourrez pas parler à la personne sur l'appel Voix sur IP avant d'avoir répondu ou refusé l'appel entrant. Ubity UC Mobile peut jouer un son ou message à la personne mise en attente sans préavis.</li> <li>Silence: Ubity UC Mobile ne joue rien</li> <li>Sons : Ubity UC Mobile joue un bip toutes les 5 secondes à la personne en attente</li> <li>Annonce : Ubity UC Mobile joue un message audio à la personne en attente en français «Votre message a été interrompu par un appel mobile entrant. Veuillez attendre le retour de votre interlocuteur ».</li> </ul> |  |
| Numéro de téléphone            |                                                                                                    |  |
| Appel touche unique            | <ul> <li>Activé: Lorsqu'un appel est passé depuis<br/>les Contacts ou l'Historique, appuyer sur un<br/>numéro de téléphone. Toutefois, si SMS et/ou<br/>vidéo sont activés sur le compte, l'utilisateur sera<br/>invité à sélectionner une option.</li> <li>Désactivé: Lorsque vous appuyez sur le<br/>numéro de téléphone, vous verrez apparaître une<br/>demande de confirmation.</li> </ul>                                                                                                    |  |
| Transfert d'appel, côté client |                                                                                                    |  |
| Transférer les appels          | Activer pour renvoyer tous les appels entrants<br>à un numéro précis. Si Ubity UC Mobile est<br>activé et enregistré et <b>Exécuter en arrière-plan</b><br>(ci-dessus) est <b>activé</b> , les appels entrants sont<br>renvoyés à ce numéro de téléphone.                                                                                                    |  |
| Vers numéro                    | Le numéro vers lequel renvoyer les appels quand <b>Renvoyer appels</b> est <b>activé</b> .                                                                                                    |  |

| Champ                       | Description                                                                                                    |  |
|-----------------------------|----------------------------------------------------------------------------------------------------|--|
| Envoi de messages           |                                                                                                    |  |
| Activer IM et Présence      | La section de messages s'affiche lorsque vous avez acheté la fonctionnalité « <b>Présence et IM</b> ».                                                                                                    |  |
|                             | • <b>Activé</b> : permet à Ubity UC Mobile d'être utilisé<br>pour envoyer des message instantané et partager<br>votre état de connexion avec vos amis. Pour<br>utiliser ce service, activer la fonctionnalité sur<br>l'écran <b>Compte</b> . |  |
|                             | <ul> <li>Désactivé : Aucun compte SIP et XMPP sur<br/>Ubity UC Mobile ne sera utilisé pour la présence<br/>et les messages.</li> </ul>                                                                                                    |  |
| Son d'alerte                | Activer pour sonner lorsque vous recevez un nouveau message.                                                                                                    |  |
| Vibration d'alerte          | Activer pour vibrer lorsque vous recevez un nouveau message.                                                                                                    |  |
| Masquer s'il est verrouillé | • <b>Activé</b> : Masquer le contenu d'un message<br>entrant sur l'écran de verrouillage et du centre de<br>notifications                                                                                                    |  |
|                             | Désactivé (par défaut)                                                                                                    |  |
| Sonnerie                    | Sonnerie pour les messages entrants.                                                                                                    |  |
| Appels vidéo                |                                                                                                    |  |
| Activer la vidéo            | <ul> <li>Activer pour pouvoir passer des appels vidéo<br/>sur Ubity UC Mobile. Apparaît uniquement<br/>lorsque la fonctionnalité « Appels vidéo » a été<br/>achetée.</li> </ul>                                                              |  |
| Envoyer paysage             | • Si <b>activé</b> , votre vidéo sera obligatoirement<br>envoyée en mode paysage. Il s'agit d'un mode<br>de compatibilité pour les appareils plus anciens<br>qui ne peuvent afficher de vidéo en mode portrait.<br>Utiliser comme exception. |  |
|                             | Désactivé par défaut.                                                                                                    |  |

| Champ         | Description                                                                                                    |
|---------------|----------------------------------------------------------------------------------------------------|
| Qualité vidéo | • <b>Automatique</b> : Recommandé. Laisser Ubity UC<br>Mobile sélectionner la meilleure qualité à utiliser<br>pour chaque situation.                |
|               | • <b>Basse</b> (QCIF): Utilise 176 pixels horizontaux et 144 lignes verticales. Un quart du CIF.                                                    |
|               | <ul> <li>Format intermédiaire : Transfert un quart des<br/>données et consomme moins de mémoire que<br/>CIF (Common Intermediate Format)</li> </ul> |
|               | • <b>Plus haute</b> (CIF): Utilise 352 pixels horizontaux et 288 lignes verticales.                                                                 |
|               | • Haute (VGA)*                                                                                                    |
|               | • HD (720p VP8 uniquement)*                                                                                                    |
|               | *Vidéo VGA et HD ne sont pas supportés par les<br>iPhone 4S, iPad 2 et Mini iPad 1G.                                                                |

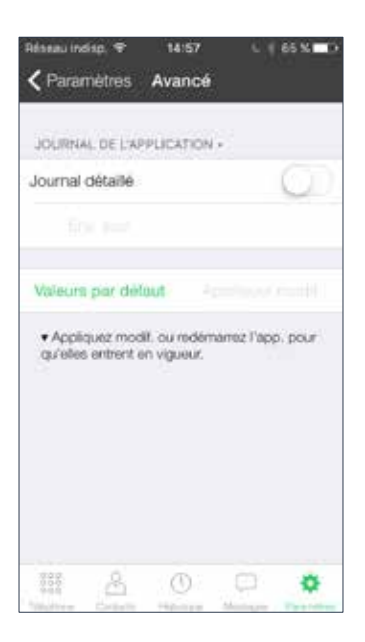

Lorsque vous modifiez un champ identifié par **N**, vous devez appuyer sur le bouton **Appliquer les modifications** en bas de l'écran ou redémarrer Ubity UC Mobile.

| Champ                   | Description                                                                                                    |  |
|-------------------------|----------------------------------------------------------------------------------------------------|--|
| Support VNP             |                                                                                                    |  |
| Suppression du bruit    | <ul> <li>Si activé, Ubity UC Mobile tente de limiter les<br/>bruits de fond de l'audio que vous transmettez/<br/>recevez.</li> <li>Désactivé par défaut.</li> </ul>                                                                                           |  |
| Qualité du service (QS) | <ul> <li>Activé : si souhaité, demandez à votre<br/>fournisseur de service Voix sur IP si QS est<br/>supporté. QS peut permettre à vos appels<br/>téléphoniques d'avoir une plus haute priorité sur<br/>le réseau.</li> <li>Désactivé : par défaut</li> </ul> |  |

| Champ                           | Description                                                                                                    |  |
|---------------------------------|----------------------------------------------------------------------------------------------------|--|
| Problème de connexion du compte |                                                                                                    |  |
| Alerte en arrière-plan          | <ul> <li>Activé: Ubity UC Mobile envoie des<br/>notifications lorsqu'un compte n'arrive pas à<br/>se connecter. Ubity UC Mobile notifie aussi<br/>l'utilisateur après que le compte se soit<br/>correctement reconnecté. Assurez-vous que les<br/>notifications Ubity UC Mobile soit bien activées<br/>sous Paramètres iOS &gt; Notifications.</li> <li>Désactivé (par défaut): Ubity UC Mobile<br/>n'envoie pas de notification suite à des erreurs de<br/>connexion de compte.</li> </ul> |  |
| Journal de l'application        |                                                                                                    |  |
| Journal détaillé                | <ul> <li>Laisser désactivé à moins que le Soutien</li> <li>technique vous demande de l'activer pour régler<br/>un problème sur votre appareil.</li> </ul>                                                                                                    |  |
| Send Log                        | Appuyer pour envoyer le journal en cours au <b>Soutien technique</b> .                                                                                                    |  |

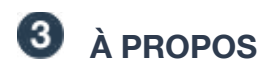

Faire défiler manuellement pour en savoir plus sur Ubity UC Mobile.

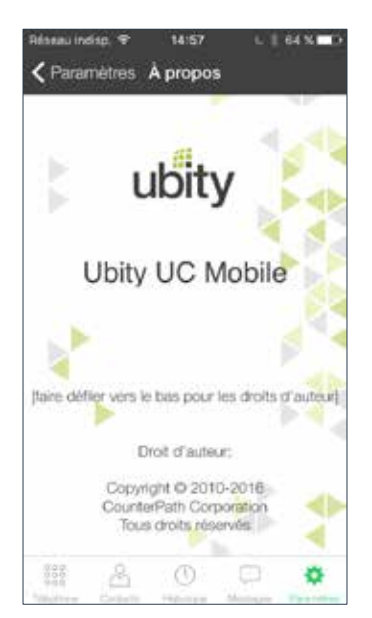